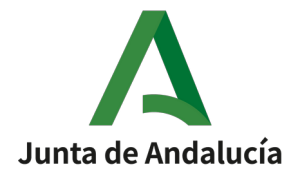

## Manual de Uso - OFICINA VIRTUAL del Instituto Andaluz de la Mujer

19/04/2022

Versión 0101\_1

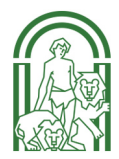

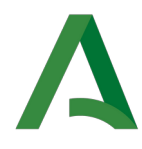

## ÍNDICE

| 1  | INTRODUCCIÓN                                               | 3  |
|----|------------------------------------------------------------|----|
| 2  | REQUISITOS                                                 | 4  |
| 3  | DESCRIPCIÓN DE LA CABECERA DE LA OFICINA VIRTUAL           | 5  |
| 4  | ACCESO A LA APLICACIÓN                                     | 7  |
| 5  | TRÁMITES DISPONIBLES                                       | 10 |
| 6  | CREACIÓN DE SOLICITUD                                      | 14 |
|    | 6.1 Comenzar el alta una solicitud                         | 14 |
|    | 6.2 Incorporar documentación                               | 17 |
|    | 6.2.1 Incorporar documentación ya presentada anteriormente | 17 |
|    | 6.2.2 Incorporar documentación no presentada anteriormente | 19 |
|    | 6.2.3 Subir más de un documento                            | 20 |
|    | 6.3 Generación de la solicitud                             | 22 |
|    | 6.4 Firma de la solicitud                                  | 26 |
|    | 6.5 Presentación de la solicitud                           | 29 |
|    | 6.6 Volver                                                 | 30 |
| 7  | CONSULTA DE SOLICITUDES                                    | 32 |
| 8  | DETALLE DEL EXPEDIENTE DE SOLICITUD                        | 34 |
| 9  | GESTIONAR EL EXPEDIENTE UNA VEZ SE TRAMITA POR EL I.A.M    | 37 |
| 1( | ) GESTIÓN DE REPRESENTACIÓN                                | 42 |

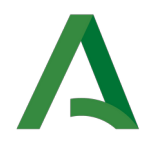

## 1 INTRODUCCIÓN

La Oficina Virtual del Instituto Andaluz de la Mujer (en adelante, Oficina Virtual) es el portal a través del cual podrá realizar los trámites necesarios telemáticamente ante el Instituto Andaluz de la Mujer. Este portal consta de un catálogo de servicios formado por procedimientos administrativos disponibles y de una Zona Personal donde podrá consultar el estado de los expedientes administrativos iniciados, gestionar la representación y editar sus datos de contacto.

Este manual le guiará en el manejo de esta aplicación para la gestión de trámites.

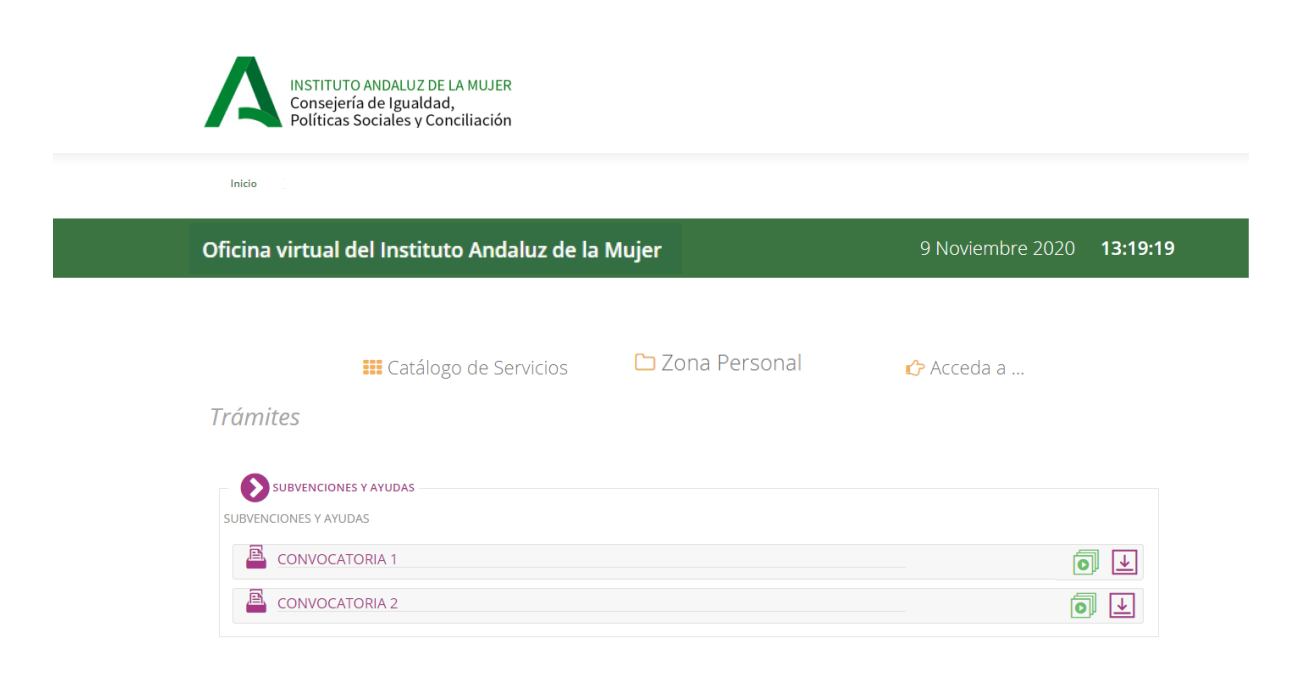

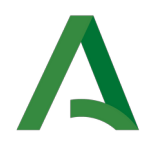

## 2 **REQUISITOS**

Para poder acceder a la Plataforma y hacer uso de los servicios que se ofrecen, la persona ciudadana deberá disponer de un certificado digital de persona física o jurídica emitido por la Fábrica Nacional de Moneda y Timbre (el mismo que se utiliza con otras administraciones como la Seguridad Social para obtener la vida laboral, o la Agencia Tributaria para realizar la declaración de la renta por Internet) o del DNI electrónico.

Los certificados digitales garantizan la legalidad de las transacciones realizas por Internet y permiten firmar los documentos electrónicamente, para darles validez jurídica.

Además, deberá disponer en su ordenador de los siguientes componentes instalados según el sistema operativo de que disponga:

#### Windows:

- Acrobat Reader versión 8.1 o superior
- Autofirma que podrá descargar desde alguno de estos enlaces:
  - De la Junta de Andalucía: https://ws024.juntadeandalucia.es/ae/adminelec/areatecnica/autofirma
  - Del Estado: https://firmaelectronica.gob.es/Home/Descargas.html
- Navegadores web:
  - Internet Explorer 11
  - $\circ$  Mozilla Firefox 38 o superior
  - Google Chrome 45 o superior

**NOTA:** en caso de tener problemas con el navegador Mozilla Firefox y Autofirma, desinstale por completo el navegador de su equipo eliminando la carpeta firefox, que contiene tu carpeta de perfil, y el archivo profiles.ini. Puede encontrar más información en el siguiente enlace: <u>https://support.mozilla.org/es/kb/desinstalar-firefox-de-tu-equipo</u>. Tras ello, vuelva a instalarlo y pruebe de nuevo.

#### Linux:

- Acrobat Reader versión 8.1 o superior
- Autofirma que podrá descargar desde alguno de estos enlaces:
  - De la Junta de Andalucía: https://ws024.juntadeandalucia.es/ae/adminelec/areatecnica/autofirma
  - $\circ \ {\tt Del \ Estado: \ https://firmaelectronica.gob.es/Home/Descargas.html}$
- Navegadores web:
  - $\circ~$  Mozilla Firefox 38 o superior
  - $\circ$  Google Chrome 45 o superior

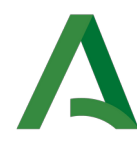

## **3** DESCRIPCIÓN DE LA CABECERA DE LA OFICINA VIRTUAL

A continuación, vamos a proceder a detallar la cabecera de la aplicación:

| INSTITUTO ANDALUZ DE LA MUJER<br>Consejería de Igualdad,<br>Políticas Sociales y Conciliación |                               |
|-----------------------------------------------------------------------------------------------|-------------------------------|
| 1 Inicio                                                                                      |                               |
| Oficina virtual del Instituto Andaluz de la Mujer                                             | 5 9 Noviembre 2020 13:19:19 4 |
|                                                                                               |                               |
| 2 III Catálogo de Servicios 3 🗅 Zona Personal                                                 | 6 🖒 Acceda a                  |

1. **Miga de pan**: desde aquí podremos consultar los distintos niveles de las páginas por las que ha navegado, así como volver a alguno de los niveles superiores.

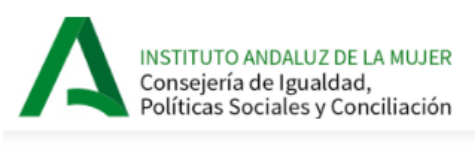

Acceder al inicio » SUBVENCIONES Y AYUDAS

2. **Catálogo de Servicios**: en este menú podemos acceder a las distintas áreas existentes, donde podremos ver los procedimientos de cada una de ellas.

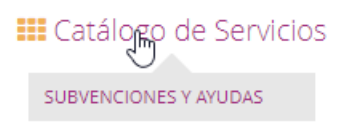

En el ejemplo, vemos el área SUBVENCIONES Y AYUDAS

3. **Zona Personal**: se trata del menú de la aplicación, desde el que podremos acceder a la mayoría de los apartados de Oficina Virtual; las opciones disponibles son:

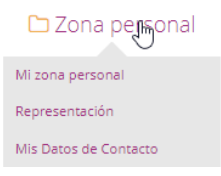

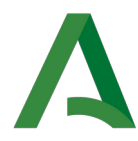

Inicialmente, sin habernos autenticado, solamente vemos "Mi zona personal"

- **Mi zona personal**: muestra las solicitudes de la entidad/persona usuaria autenticada.
- **Representación**: una vez la entidad/persona se haya autenticado, se visualiza esta opción: muestra la pantalla de gestión de la representación, donde podremos definir nuevas personas representantes o actuar como representante de otra entidad/persona.
- Mis datos de contacto: igualmente, una vez la entidad/persona se haya autenticado, muestra los datos de contacto y preferencias de la entidad/persona usuaria.
- 4. **Nombre de la persona usuaria**: en esa ubicación aparecerá el Nombre de la persona usuaria una vez se haya autenticado en la aplicación, a la izquierda del nombre, se mostrará el botón de desconexión de la aplicación.

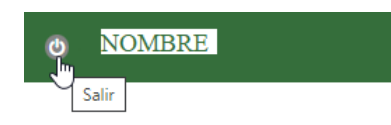

5. Fecha y hora: muestra la Fecha y la Hora actual.

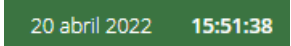

6. Acceda a: desde donde podemos acceder a otros enlaces. De momento, podemos ver y descargar este manual.

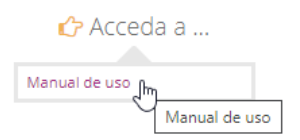

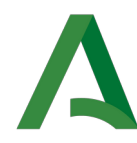

## 4 ACCESO A LA APLICACIÓN

Para acceder a la aplicación será necesario autenticarse. Para esto, es necesario disponer de un certificado digital válido instalado en el navegador o DNI Electrónico.

Cuando la Oficina Virtual requiera de autenticación (al iniciar algún procedimiento del Catálogo de Servicios y al acceder a Mi zona personal) lo hará con Autofirma y se producirá un cuadro de diálogo similar al de la imagen

| INSTITUT<br>Consejer<br>Políticas | ¿Abrir AutoFirmaJA?<br>https://ws097.juntadeandalucia.es quiere abrir esta aplicación. | ión asociada |
|-----------------------------------|----------------------------------------------------------------------------------------|--------------|
| Acceder al inicio                 | Abrir AutoFirmaJA                                                                      | Cancelar     |
| Oficina Virtual del Instit        | uto Andaluz de la Mujer                                                                | Viernes      |
|                                   | Autenticando en la aplicación<br>Por favor, espere.                                    |              |

Oficina Virtual

Se debe permitir ejecutar esta aplicación.

Después se abrirá una nueva ventana donde aparecerán los certificados instalados en su navegador.

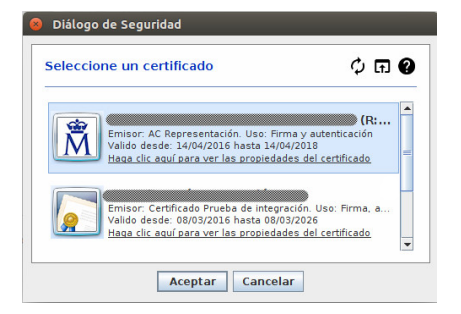

Seleccionar el certificado y Aceptar.

Al aceptar, si es la primera vez que accede a la aplicación, deberá completar sus datos personales necesarios para poder realizar los trámites administrativos ante la Administración. Verá una pantalla similar a la siguiente:

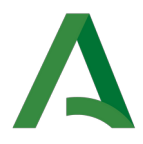

#### Preferencias

| Datos de la persona/entidad interes                                                                | ada                                                    |              |                                                   |                                   |                  |
|----------------------------------------------------------------------------------------------------|--------------------------------------------------------|--------------|---------------------------------------------------|-----------------------------------|------------------|
| Tipo identificador:                                                                                | NIF                                                    | $\sim$       | N° Identificador:                                 |                                   |                  |
| Nombre:                                                                                            |                                                        |              | Primer apellido:                                  |                                   |                  |
| Segundo apellido:                                                                                  |                                                        |              | Sexo:                                             | Femenino                          | $\sim$           |
| F. Nacimiento:                                                                                     |                                                        | <b>m</b>     |                                                   |                                   |                  |
| Datos de contacto                                                                                  |                                                        |              |                                                   |                                   |                  |
| (*) Tipo de vía:                                                                                   | CALLE                                                  | $\sim$       | (*) Nombre de vía:                                |                                   |                  |
| (*) Número:                                                                                        |                                                        |              | Letra:                                            |                                   |                  |
| Escalera:                                                                                          |                                                        |              | Piso:                                             |                                   |                  |
| Puerta:                                                                                            |                                                        |              | (*) País:                                         | ESPAÑA                            | $\sim$           |
| (*) Provincia:                                                                                     | [Seleccionar]                                          | $\sim$       | (*) Municipio:                                    | Municipio extrajero               |                  |
| (*) Código postal:                                                                                 |                                                        |              | Teléfono:                                         |                                   |                  |
| Teléfono móvil:                                                                                    |                                                        |              | Fax:                                              |                                   |                  |
| (*) Correo electrónico:                                                                            |                                                        |              |                                                   |                                   |                  |
| Consentimiento expreso (*)<br>En cumplimiento de lo dispuesto en el Regi                           | iamento General de Protección c                        | de Datos, I  | e informamos que:                                 |                                   |                  |
| a) El Responsable del tratamiento de sus d                                                         | atos personales es Instituto Anda                      | aluz de la l | Mujer cuya dirección es C/ Doña María Coron       | el, nº 6. 41003 Sevilla.          |                  |
| b) Podrá contactar con el Delegado de Prot                                                         | ección de Datos en la dirección e                      | electrónica  | a dpd.iam@juntadeandalucia.es.                    |                                   |                  |
| <li>c) Los datos personales que nos proporcio<br/>de un interés público o ejercicio de podere</li> | na son necesarios para gestiona<br>s públicos del IAM. | r su regist  | ro en la Oficina Virtual, siendo la base jurídica | a del tratamiento de sus datos,   | el cumplimiento  |
| <ul> <li>d) Puede usted ejercer sus derechos de aco<br/>adicional.</li> </ul>                      | eso, rectificación, supresión, por                     | rtabilidad   | de sus datos, y la limitación u oposición a su t  | tratamiento, como se explica e    | n la información |
| La información adicional detallada, así com<br>http://www.juntadeandalucia.es/proteccior           | io el formulario para la reclamac<br>idedatos          | tión y/o eje | ercicio de derechos se encuentra disponible e     | en la siguiente dirección electró | nica:            |
| (*) Campos obligatorios                                                                            |                                                        |              |                                                   |                                   |                  |
| ✓ Guardar preferencias.                                                                            |                                                        |              |                                                   |                                   |                  |

Una vez rellenos todos los datos personales necesarios, deberá pulsar sobre el botón Guardar preferencias.

En el futuro podrá modificar los datos personales accediendo a **Mis datos de contacto**, esto lo puede realizar pulsando sobre su nombre, en la cabecera de la aplicación

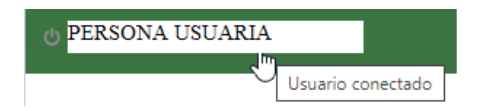

#### o desde Zona Personal - Mis datos de contacto.

| 🗅 Zona personal               | 🖒 Acc            |
|-------------------------------|------------------|
| Mi zona personal              |                  |
| Representación                |                  |
| Mis Datos de Contacto         |                  |
| Itados « 1 2 Acceder a Mis Da | atos de Contacto |

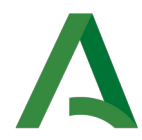

#### Finalización de la sesión de la persona usuaria

Por razones de seguridad y protección de datos personales, se recomienda cerrar la sesión siempre al terminar de usar la aplicación y nunca dejar abandonado el equipo con la sesión abierta en el navegador ni cerrar la ventana del navegador en la que se esté ejecutando la aplicación sin antes cerrar la sesión. Se cierra la sesión haciendo "click" en el icono junto al nombre de la persona usuaria, en la cabecera de la página.

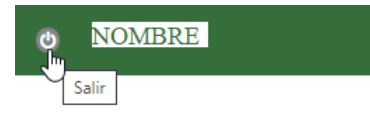

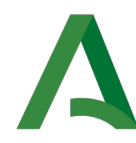

## **5 TRÁMITES DISPONIBLES**

Desde la pantalla de inicio de la Oficina Virtual podrá consultar todos los trámites administrativos que pueden ser iniciados ante el Instituto Andaluz de la Mujer.

En esta pantalla se muestran los trámites disponibles agrupados por servicios:

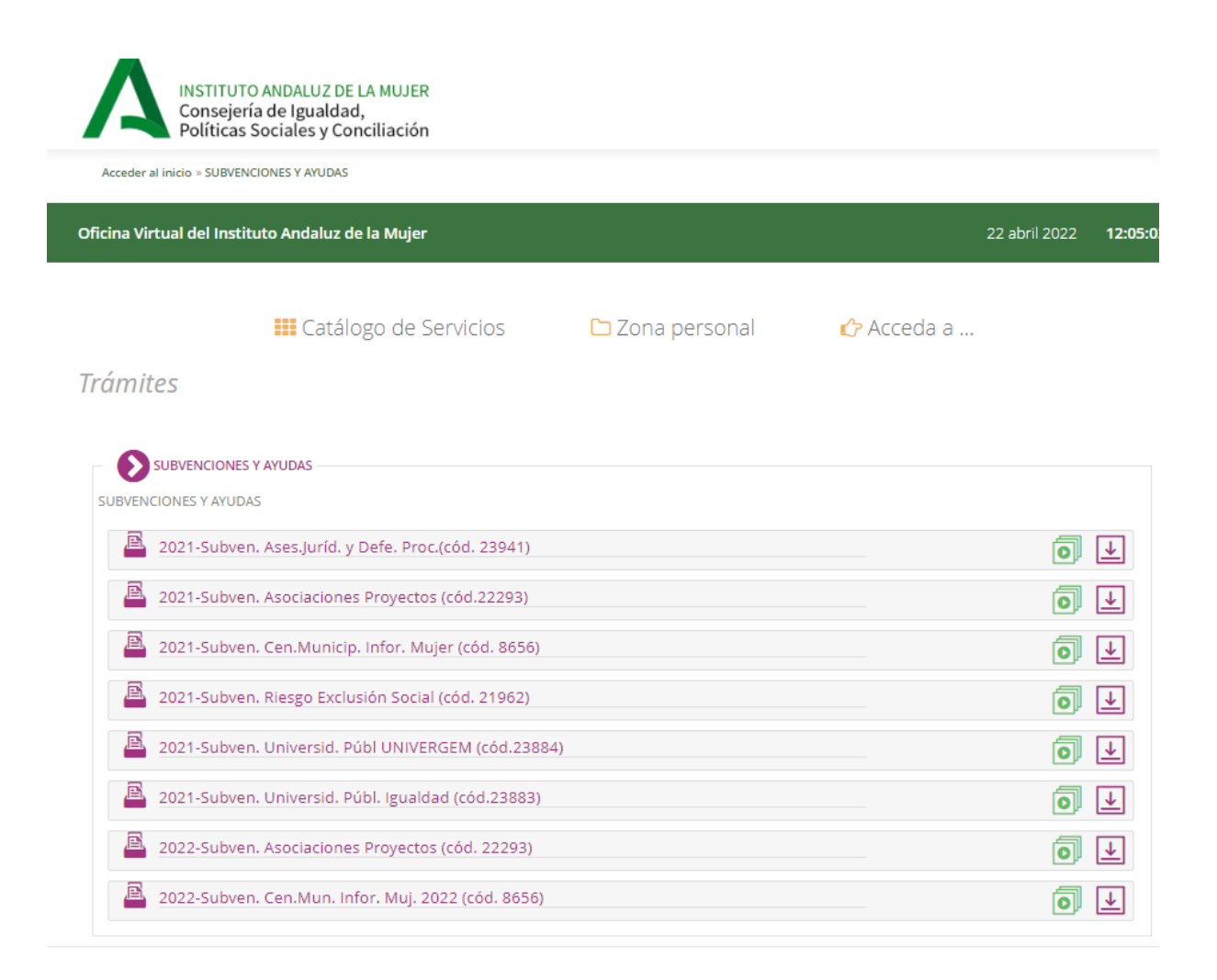

En el ejemplo, el Servicio que aparece es SUBVENCIONES Y AYUDAS y contiene en este momento del ejemplo 8 trámites.

También se visualiza esta pantalla desde el menú **Catálogo de Servicios**, desde el que se puede acceder a los Servicios (y por lo tanto a los trámites o procedimientos del Servicio seleccionado)

| E Catálogo de S   | Servicios             |
|-------------------|-----------------------|
| SUBVENCIONES Y AT | JDAS                  |
| _                 | SUBVENCIONES Y AYUDAS |

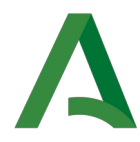

Cada procedimiento muestra la posibilidad de acceder a la ficha del trámite, dar de alta una solicitud directamente y descargar los documentos asociados.

Lo vemos con detalle con un ejemplo.

Este es un procedimiento

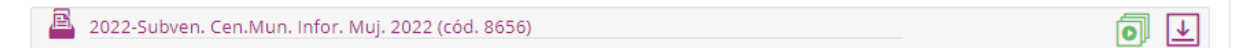

Para acceder a la Ficha del trámite desde el cual podremos ver la normativa, comenzar el trámite, descargar formularios, etc., basta con posicionarnos sobre el nombre del procedimiento y pinchar sobre éste.

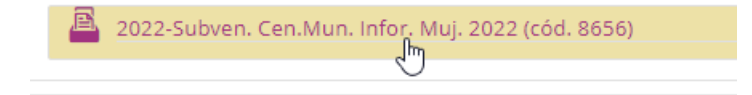

Si directamente queremos abreviar para iniciar el trámite, nos posicionamos sobre el icono

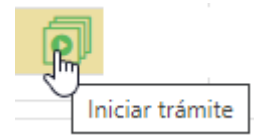

Si queremos también abreviar y directamente descargar la documentación asociada (formularios de solicitud, etc) nos posicionamos sobre el icono

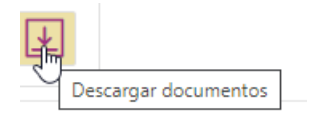

y pinchamos sobre éste.

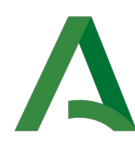

#### Si hemos pinchado en la ficha del procedimiento ó trámite para verlo todo:

Detalles del procedimiento: 2022-Subven. Cen.Municip. Infor. Mujer (cód. 8656)

| Iniciar t              | trámite                                                                                                    |                                                  |  |  |  |  |  |  |
|------------------------|----------------------------------------------------------------------------------------------------|--------------------------------------------------|--|--|--|--|--|--|
|                        | Plazos de presentación:  Para nuevas altas desde el 20/04/2022 00:00:00 al 19/05/20                                                                                                    | 022 23:59:00 En plazo                            |  |  |  |  |  |  |
| Alta d                 | de solicitud Descargar<br>documentos                                                                                                    |                                                  |  |  |  |  |  |  |
| Detalles               | s                                                                                                    |                                                  |  |  |  |  |  |  |
| Mediante<br>de 13 de   | e Orden de la Consejería de Igualdad y Políticas Sociales, de 28 de junio de 2016 (BOJA número 125, de 1 de julio), modificada por Orden de 8 de<br>e marzo), se aprueban las bases reguladoras para la concesión de subvenciones por el Instituto Andaluz de la Mujer, en régimen de concurrencia n                                                                      | marzo de 2018 (BOJA número 50,<br>o competitiva. |  |  |  |  |  |  |
| La citada<br>la presen | La citada Orden en su Disposición adicional segunda establece que corresponderá a la Directora del Instituto Andaluz de la Mujer efectuar las convocatorias de las subvenciones reguladas en<br>la presente disposición, a través de la correspondiente Resolución que contemplará, al menos, los plazos de presentación de solicitudes, de ejecución y de justificación. |                                                  |  |  |  |  |  |  |
| Plazo de               | e presentación de solicitudes: 20/04/2022 – 19/05/2022                                                                                                    |                                                  |  |  |  |  |  |  |
| BOJA: ht               | ttps://juntadeandalucia.es/eboja/2022/73/BOJA22-073-00017-6277-01_00259561.pdf                                                                                                    |                                                  |  |  |  |  |  |  |
| Formula                | larios para su descarga                                                                                                    |                                                  |  |  |  |  |  |  |
| Ø                      | ANEXO II ANEXO II - ALEGACIONES/ACEPTACIÓN/REFORMULACIÓN Y PRESENTACIÓN DE DOCUMENTOS                                                                                                    |                                                  |  |  |  |  |  |  |
| Ø                      | ANEXO I ANEXO I - SOLICITUD                                                                                                    |                                                  |  |  |  |  |  |  |
| ZP                     | Plantillas.<br>Fichero que contiene todas las plantillas del procedimiento.                                                                                                    | 主 Descargar formulario                           |  |  |  |  |  |  |

Desde la ficha del procedimiento tenemos distintas secciones donde podemos ver:

#### Plazos de presentación:

Plazos de presentación:

indicando si está en plazo, fuera de plazo ó plazo no iniciado.

#### Botón para iniciar el trámite.

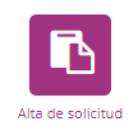

**Acceso a la sección de descargas** de documentos. Nos desplaza al final de la página donde podremos descargar los documentos asociados. Si la página se ve al completo (por lo que es accesible el área de descargas), no produce ningún efecto.

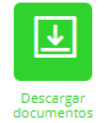

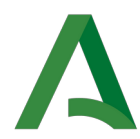

Área de Detalles. Donde se detallará toda la información relevante del procedimiento.

Detalles

**Sección de descarga de documentos**, desde donde podremos descargar los distintos documentos relacionados con el procedimiento.

Formularios para su descarga

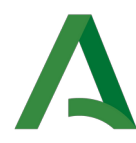

## 6 CREACIÓN DE SOLICITUD

## 6.1 Comenzar el alta una solicitud

Para dar de alta una solicitud, se iniciará o bien desde el Detalle del procedimiento pinchando en Alta de solicitud

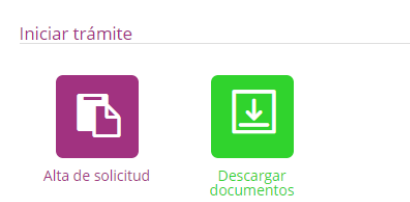

O bien desde la lista de procedimientos pinchando en Iniciar trámite

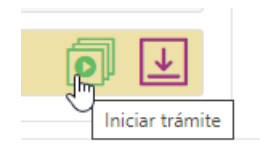

Aparecerá una pantalla con un asistente que le guiará en el proceso de creación de la solicitud. Deberá rellenar los datos referidos a su solicitud pulsando en **Siguiente** (o Anterior) cada vez que complete un apartado del formulario.

#### Se abre en el primer apartado

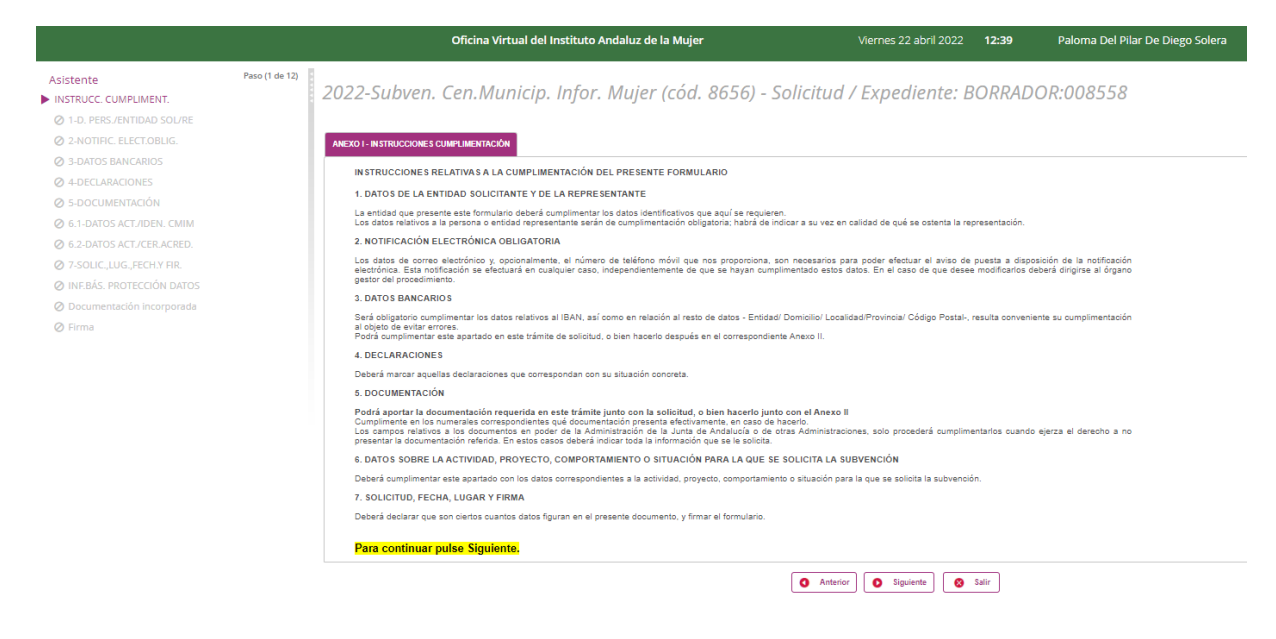

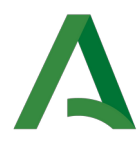

A la izquierda, se ven todos los pasos ó tareas que se van a tener que completar para el procedimiento seleccionado.

Se van poniendo de color oscuro los pasos cumplimentados y con el símbolo 💙

El apartado en el que nos encontramos lleva el símbolo 🕨

| Asistente                                     | Paso (4 de 12) |
|-----------------------------------------------|----------------|
| <ul> <li>INSTRUCC. CUMPLIMENT.</li> </ul>     |                |
| <ul> <li>1-D. PERS./ENTIDAD SOL/RE</li> </ul> |                |
| <ul> <li>2-NOTIFIC. ELECT.OBLIG.</li> </ul>   |                |
| 3-DATOS BANCARIOS                             |                |
| ⊘ 4-DECLARACIONES                             |                |
| Ø 5-DOCUMENTACIÓN                             |                |
| Ø 6.1-DATOS ACT./IDEN. CMIM                   |                |
| Ø 6.2-DATOS ACT./CER.ACRED.                   |                |
| Ø 7-SOLIC.,LUG.,FECH.Y FIR.                   |                |
| 🖉 INF.BÁS. PROTECCIÓN DATOS                   |                |
| 🖉 Documentación incorporada                   |                |
| Ø Firma                                       |                |

En este ejemplo, hay 12 pasos que son: leer las instrucciones de cumplimentación, rellenar los apartados (del 1 al 7), leer la Información básica sobre protección de datos, incorporar documentación adicional y por último se ve el apartado Firma.

Se puede dejar de ver la parte izquierda, pinchando en la línea vertical que separa la izquierda de la derecha:

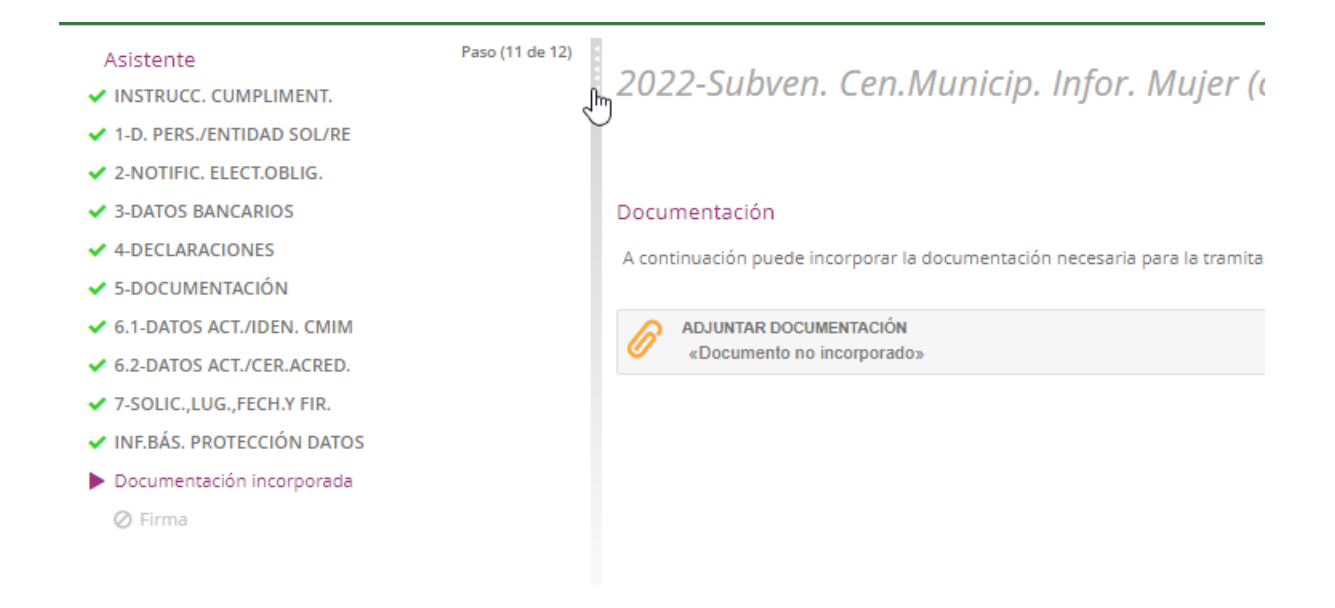

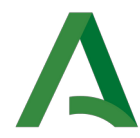

pues tiene unas flechas que indican ese movimiento:

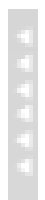

Es útil cuando alguna información que se visualice a la derecha, queda corta de espacio y no se vea al completo.

De igual forma, una vez quitada, se puede volver a visualizar, volviendo a pinchar en la línea vertical izquierda:

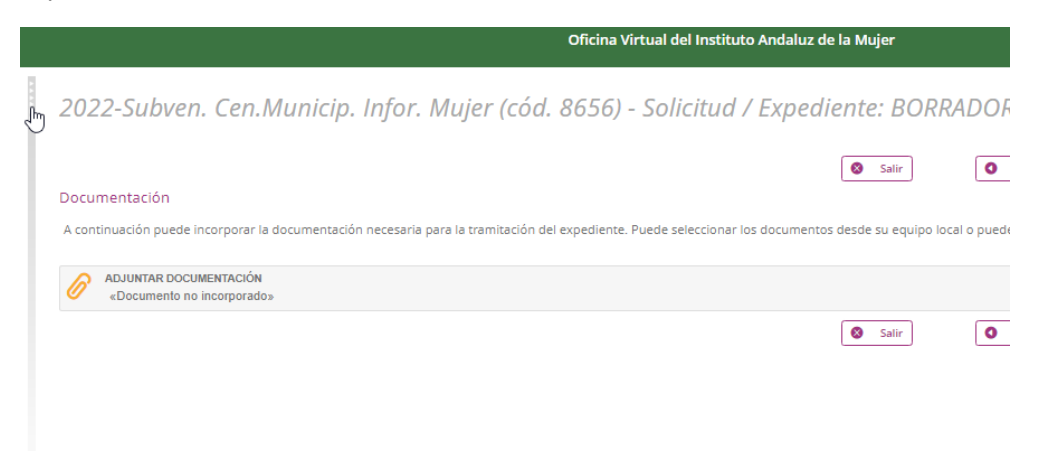

pues las flechas indican ahora el posible movimiento contrario

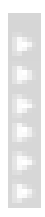

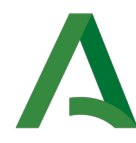

## 6.2 Incorporar documentación

Si hay que incorporar documentación, estaremos en una pantalla como esta:

|                                                                                  |                  |                       |                          |                 |                  |        |            |            |         |           |          |            | Paso (11 de 12)  |
|----------------------------------------------------------------------------------|------------------|-----------------------|--------------------------|-----------------|------------------|--------|------------|------------|---------|-----------|----------|------------|------------------|
|                                                                                  | 8                | Salir                 | (                        | 0               | Anterior         | ) 💽    | Siguiente  |            | 0       | Volver    |          |            |                  |
| Documentación                                                                    |                  |                       |                          |                 |                  |        |            |            |         |           |          |            |                  |
| A continuación puede incorporar la doc<br>puede seleccionarlo de la documentació | ument<br>ón ya p | ación neo<br>resentad | cesaria pa<br>la anterio | ara la<br>ormen | tramitaci<br>te. | ón del | expediente | e. Puede s | eleccio | nar los c | locument | os desde s | u equipo local o |
| ADJUNTAR DOCUMENTACIÓN<br>«Documento no incorporado»                             |                  |                       |                          |                 |                  |        |            |            |         |           |          |            | 🕲 Incorporar 💌   |
|                                                                                  |                  |                       |                          |                 |                  |        |            |            |         |           |          |            |                  |
|                                                                                  |                  |                       |                          |                 |                  |        |            |            |         |           |          |            |                  |
|                                                                                  |                  |                       |                          |                 |                  |        |            |            |         |           |          |            |                  |
|                                                                                  |                  |                       |                          |                 |                  |        |            | _          |         |           |          |            |                  |
|                                                                                  | 8                | Salir                 |                          | 0               | Anterior         | 0      | Siguiente  |            | 0       | Volver    |          |            |                  |

Para incorporar, NO se debe pinchar en el dibujo que parece un clip, se hace desde la zona de la derecha:

| 🖄 Incorporar | + |
|--------------|---|
| -            |   |

Al adjuntar documentación, la oficina virtual, ofrece la posibilidad de **incorporar documentación incorporada anteriormente** en esta misma oficina virtual (en cualquier otra ocasión y/o procedimiento) y la posibilidad de **incorporar documentación nunca incorporada antes**.

#### 6.2.1 Incorporar documentación ya presentada anteriormente

Esto se hace, pinchando en la flecha al lado de Incorporar:

|   |               |           | 色 Incorporar | •  |
|---|---------------|-----------|--------------|----|
| C | Adjuntar docu | mentación | ya presentad | a٩ |

Entonces se abre una pantalla como esta:

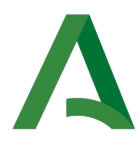

| Buscar documentos     Documentación     Seleccione el documento que desee incorporar. Una vez seleccionado puíse sobre el botón "incorporar" situado en la para     ""                                                                                                    | e inferior de la pantalla.        |                        |                        |                         |
|----------------------------------------------------------------------------------------------------|-----------------------------------|------------------------|------------------------|-------------------------|
| 1                                                                                                    | 25 resultados « 1 2 3 4 5 6 7 8 » |                        |                        |                         |
| Documento                                                                                                    | Nombre fichero                    | Fecha de incorporación | Solicitud / Expediente | Acciones                |
| ADJUNTAR DOCUMENTACIÓN                                                                                                    | SB_solicitud.odt                  | 09/02/2022             | 2021/MA/ATE/000001     | +8 Seleccionar 👻        |
| SOLICITUD                                                                                                    | ATT_01_SOLICITUD.pdf              | 11/03/2021             | 2021/AL/ATE/000016     | 🖲 Seleccionar 📼         |
| SOLICITUD                                                                                                    | ATT_01_SOLICITUD.pdf              | 01/02/2021             | 2021/AL/ATE/000012     | 🖲 Seleccionar 📼         |
| SOLICITUD                                                                                                    | ATT_01_SOLICITUD.pdf              | 15/01/2021             | 2021/AL/ATE/000003     | 🖲 Seleccionar 👻         |
| ALEGACIONES/ACEPTACIÓN/REFORMULACIÓN Y PRESENTACIÓN DE DOCUMENTOS                                                                                                    | CMM_01_ALEGA.pdf                  | 31/05/2021             | 2021/AL/CIM/000010     | *) Seleccionar 👻        |
| SOLICITUD                                                                                                    | CMM_01_SOLICITUD.pdf              | 15/03/2021             | 2021/AL/CIM/000004     | *) Seleccionar 👻        |
| SOLICITUD                                                                                                    | V22_01_SOLICITUD.pdf              | 01/10/2021             | 2021/AL/V27/000002     | 🖲 Seleccionar 📼         |
| ADJUNTAR DOCUMENTACIÓN                                                                                                    | INFORMATICA.pdf                   | 13/10/2021             | 2021/AL/V27/000003     | 🖲 Seleccionar 📼         |
| ADJUNTAR DOCUMENTACIÓN                                                                                                    | 18476_SC_solicitud.pdf            | 18/04/2022             | 2022/AL/APP/000004     | • Seleccionar 👻         |
| SOLICITUD                                                                                                    | SC1_01_SOLICITUD.pdf              | 11/04/2022             | 2022/AL/APP/000003     | • Seleccionar 👻         |
| Documento seleccionado:<br>Documento:<br>Nombre fichere:<br>Descripción:<br>Composition:<br>Composition:<br>Comp |                                   |                        |                        | Documentos por página - |

donde pone el nombre del documento en la plataforma (tipo de documento), el nombre del fichero con el que se incorporó anteriormente esta información, la fecha y el número de expediente al que se incorporó.

#### **En Acciones**

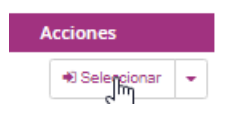

- podemos Seleccionar por lo que aparece ya seleccionado en la parte de abajo de la pantalla

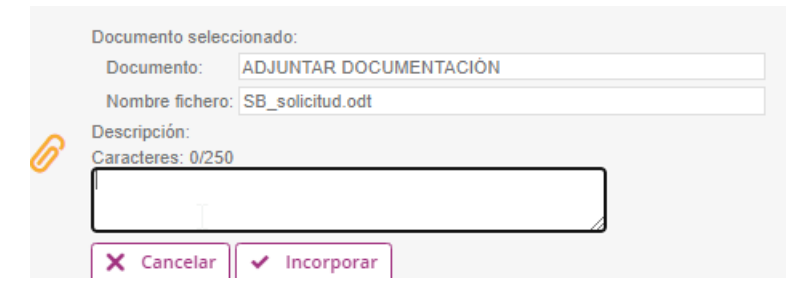

#### podemos incluir una breve descripción e Incorporar pinchando en

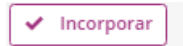

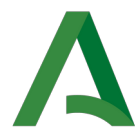

#### - también podemos en Acciones

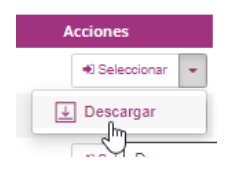

pinchar en la flecha a la derecha de Seleccionar para Descargar (para consultarlo antes, etc...)

#### 6.2.2 Incorporar documentación no presentada anteriormente

Si vamos a incorporar documentación nunca antes incorporada, pincharemos en el botón Incorporar

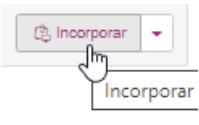

aparecerá la siguiente pantalla donde podrá seleccionar el fichero que desee subir a la aplicación.

#### Documentación

A continuación puede incorporar la documentación necesaria para la tramitación del expediente.

|   | ADJUNTAR DOCUMENTACIÓN                     |
|---|--------------------------------------------|
|   | Seleccionar archivo Ninguno archivo selec. |
|   | Descripción:                               |
| Ø |                                            |
|   | El tamaño máximo permitido son 20 MB.      |
|   | X Cancelar / Incorporar                    |

#### Pinchamos en Seleccionar archivo, lo incorporamos y

| Ø | ADJUNTAR DOCUMENTACIÓN |              |   |   |   |
|---|------------------------|--------------|---|---|---|
|   | Nombre: ayuda.txt      | 🖄 Incorporar | ¥ | Ô | - |
|   | Tipo: text/plain       |              |   |   |   |

#### ya lo vemos incorporado (en el ejemplo: ayuda.txt)

En esta misma área (línea), podemos realizar dos acciones que le afectan exclusivamente a este documento incorporado: eliminar y descargar:

- Eliminar

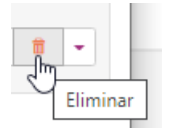

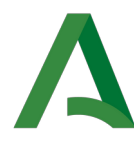

#### Pide confirmación:

# Por favor, confirme que desea eliminar el documento que se muestra a continuación. ADJUNTAR DOCUMENTACIÓN Nombre: ayuda.txt Tipo: text/plain SHA-1: 6ce70fee99081754c6817cb08d5ffb8e09688d70 X Cancelar Image: Eliminar

y desaparece.

- Descargar

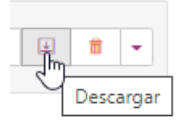

### 6.2.3 Subir más de un documento

Para subir más documentos, en esta misma área (línea):

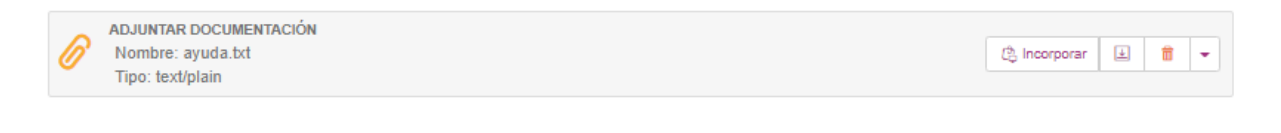

#### volvemos a ver el botón Incorporar para subir documentación nueva

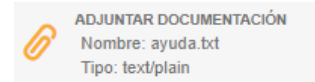

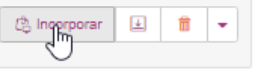

y también la flecha de la derecha para tener la opción de subir documentación a este expediente ya subida anteriormente a la oficina virtual.

| ~      | ADJUNTAR DOCUMENTACIÓN |                |                |        |       | _   |
|--------|------------------------|----------------|----------------|--------|-------|-----|
| O .    | Nombre: ayuda.txt      |                | 🖄 Incorporar   | ¥      | ά     | The |
| -<br>- | Tipo: text/plain       | 🕼 Adjuntar doo | cumentación ya | a pres | entad | a   |

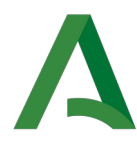

Resulta confuso que lo ofrezca en la misma línea donde estamos viendo el nombre del primer documento subido (y las opciones de descargar y eliminar referentes al primer documento).

#### Si incorporamos varios, se vería así:

#### Documentación

A continuación puede incorporar la documentación necesaria para la tramitación del expediente. Puede seleccionar los documentos desde su equipo local o puede seleccionarlo de la documentación ya presentada anteriormente.

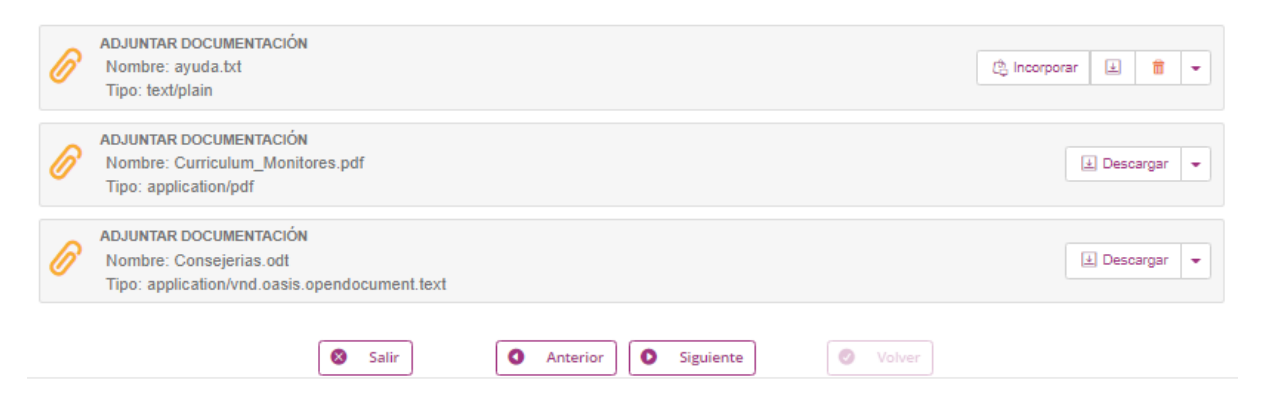

Si queremos eliminar uno de los que no son el primero, pinchamos en la flecha de la derecha, al lado de Descargar:

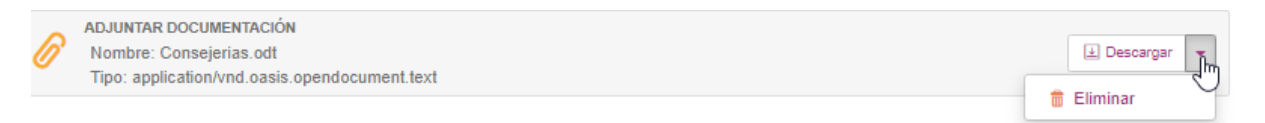

Observamos que siempre seguimos teniendo la opción de Incorporar (documentación existente o nueva) desde la primera línea.

En el ejemplo de alta de solicitud, una vez que se incorpora documentación, pinchando en el botón **Siguiente** llegamos a la tarea de Firma

#### Asistente

- INSTRUCC. CUMPLIMENT.
- 1-D. PERS./ENTIDAD SOL/RE
- 2-NOTIFIC. ELECT.OBLIG.
- 3-DATOS BANCARIOS
- 4-DECLARACIONES
- 5-DOCUMENTACIÓN
- ✓ 6.1-DATOS ACT./IDEN. CMIM
- ✓ 6.2-DATOS ACT./CER.ACRED.
- ✓ 7-SOLIC.,LUG.,FECH.Y FIR.
- INF.BÁS. PROTECCIÓN DATOS
- Documentación incorporada
- 🕨 Firma

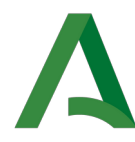

## 6.3 Generación de la solicitud

En la tarea de Firma, se genera el documento de la solicitud (Anexo I).

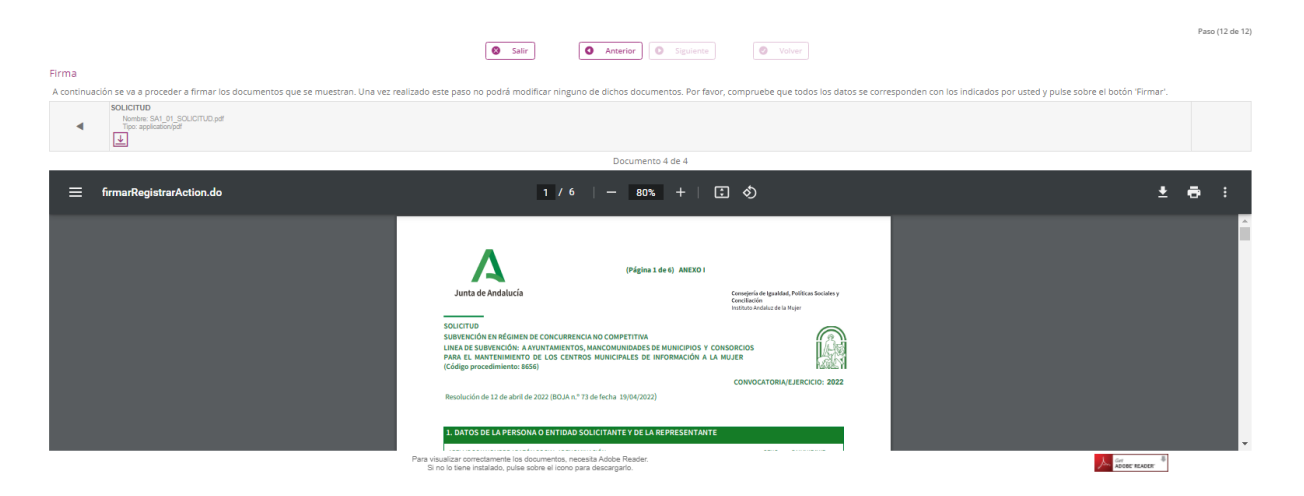

La solicitud podemos revisarla desde la pantalla, descargarla e imprimirla.

En esta pantalla aparecerá toda la documentación incorporada y generada durante el proceso de creación de la solicitud. Será necesario que revise que toda la documentación es correcta antes de proceder con el proceso de firma ya que esta documentación ya no podrá ser modificada.

En este punto, podemos extraer la solicitud generada del sistema haciendo "click" en

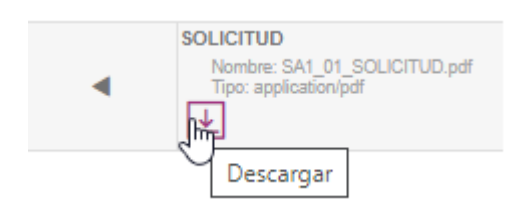

o al lado del símbolo de impresora (icono de descargar)

|   | Tipo: application/pdf    |                       |                |
|---|--------------------------|-----------------------|----------------|
|   |                          | Documento 1 de 1      |                |
| ≡ | firmarRegistrarAction.do | 1 / 9   - 80% +   🗄 👌 | ( <u>+</u> = : |
|   |                          |                       | Descargar      |

#### Podemos imprimir la solicitud pinchando en el icono impresora

| • | SOLICITUD<br>Nombre: SA1_01_SCLICITUD.pdf<br>Tipo: application.pDdf |                       |     |          |
|---|---------------------------------------------------------------------|-----------------------|-----|----------|
|   |                                                                     | Documento 4 de 4      |     |          |
| ≡ | firmarRegistrarAction.do                                            | 1 / 6   - 80% +   🗄 🖏 | ± 😨 | ) :      |
|   |                                                                     | ٨                     |     | Imprimir |

D-GONC-00-MU-GONC\_OV-000-0101.odt

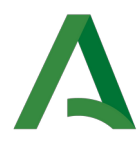

Si pinchamos en los 3 puntos al lado del icono impresora, vemos que podemos seleccionar Vista de dos páginas

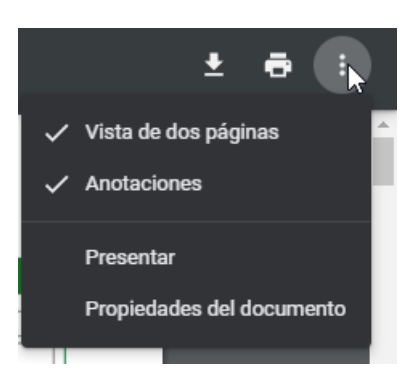

por lo que lo veríamos así:

| legistrarAction.do                              | i                                                                                                    | 1 / 6   - 80%                        | +   🖸 🔊                                                                    |                                                                                                    |                               |             | Ŧ               | ē | : |
|-------------------------------------------------|----------------------------------------------------------------------------------------------------|--------------------------------------|----------------------------------------------------------------------------|----------------------------------------------------------------------------------------------------|-------------------------------|-------------|-----------------|---|---|
| Jun<br>Soliictt<br>Subyth<br>Linea D<br>(Código | (Página 14 4) ANEXO I<br>ta de Andalucía Carrellaria<br>UNICIONE NA GAMEN DE CONCURRENCIANO COMPETITIVA<br>REGUERICAR A AUNTAMENTOS, MARCOMUNIDADES DE INVORMACIÓN A LA NUZE<br>POROBINIOS ENOS CENTROS MUNICIPALES DE INVORMACIÓN A LA NUZE<br>POROBINIOS DE LOS CENTROS MUNICIPALES DE INVORMACIÓN A LA NUZE<br>POROBINIOS DE LOS CENTROS MUNICIPALES DE INVORMACIÓN A LA NUZE<br>POROBINIOS DE LOS CENTROS MUNICIPALES DE INVORMACIÓN A LA NUZE<br>POROBINIOS DE LOS CENTROS MUNICIPALES DE INVORMACIÓN A LA NUZE | Red, Publicas Sociales y<br>la Inger | 3. DATOS BANCARI<br>BAA:<br>Eridae:<br>Domicilo:<br>Localdad:<br>Powiecia: | (Página 2 de 6) ANEXO 1<br>05                                                                                                    | Códico Prost                  |             |                 | k |   |
| Resoluc                                         | cón de 12 de abril de 2022 (BOJA n.º 73 de fecha 19/04/2022)                                                                                                    | NESERCICIO: 2022                     | NOTA: Deberá estar de al<br>4. DECLARACIONES                               | alta en el Registro de cuentas de Terceros de la Tesorería General de la Junta de Andal                                                               | ucía.                         |             |                 |   |   |
| 1. DAT                                          | OS DE LA PERSONA O ENTIDAD SOLICITANTE Y DE LA REPRESENTANTE                                                                                                    |                                      | DECLARO, bajo mi                                                           | expresa responsabilidad, que la persona o entidad solicitante:<br>In fon sometritor estatuton mara abtener la condición da beneficiaria se enerte con | eta estatual la decomenteción |             |                 |   |   |
|                                                 | Para visualizar correctamente los do                                                                                                    | cumentos, necesita Adobe Reader.     |                                                                            |                                                                                                    |                               | ADOBE READE | π <sup>-Φ</sup> |   |   |

#### Si pinchamos en

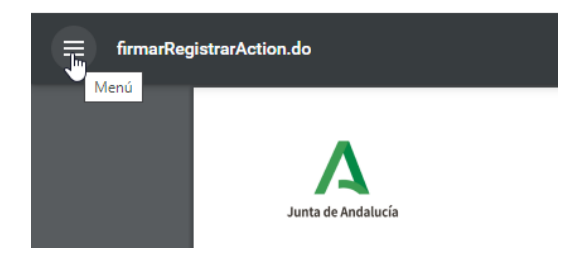

vamos visualizando en qué hoja estamos

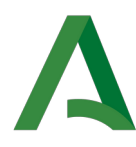

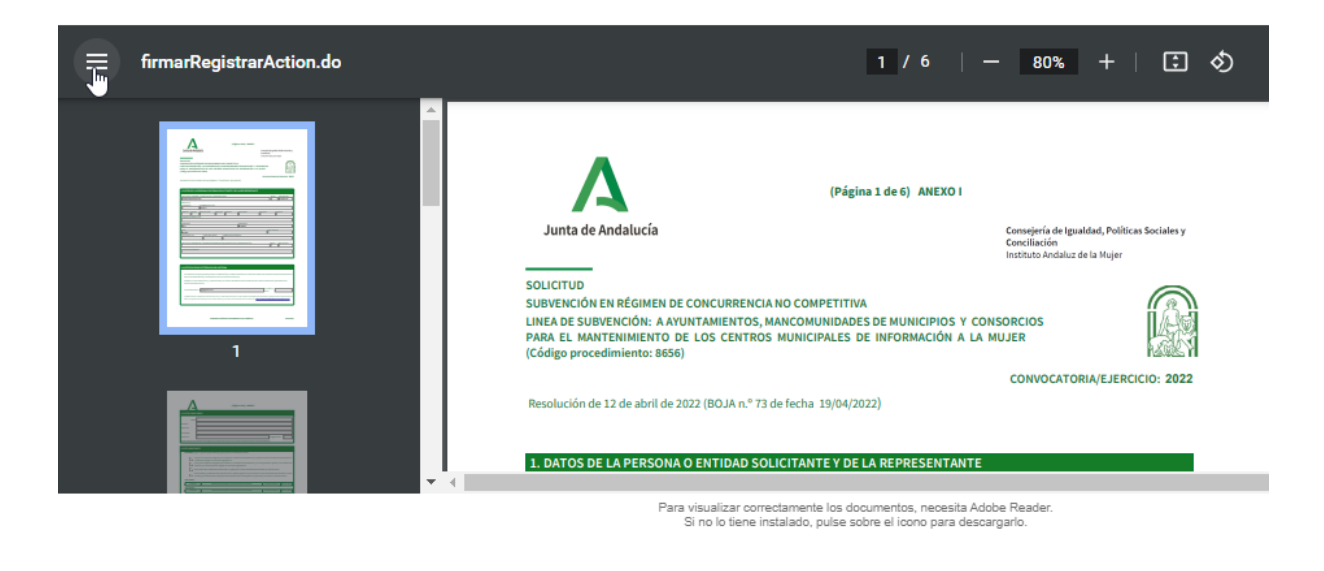

#### En la parte

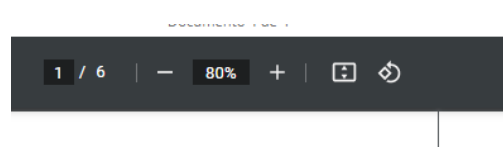

también tenemos la opción de ir directamente a la página que queremos ver, cambiar porcentaje de visualización (aumento o reducción), ajustar a página y girar

También podemos movernos por las páginas con la barra vertical (regleta) de la derecha

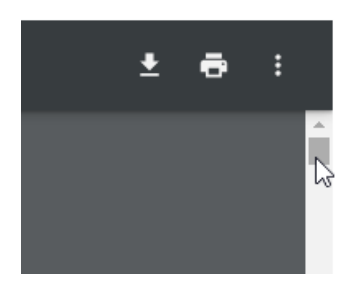

Si en este momento salimos sin firmar ni presentar, seguimos teniendo nuestro borrador

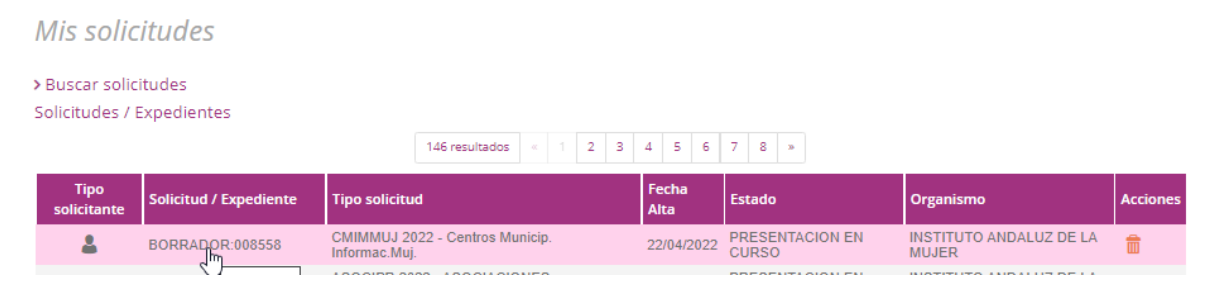

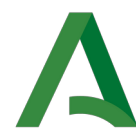

#### Pinchamos sobre esta solicitud y vamos a la siguiente pantalla

#### Detalle de la solicitud / expediente

| Descripción                                           |                                          |                             |               |            |
|-------------------------------------------------------|------------------------------------------|-----------------------------|---------------|------------|
| Solicitud / Expediente:                               | BORRADOR:008558                          |                             |               | 🛱 Eliminar |
| Tipo de solicitud:                                    | CMIMMUJ 2022 - Centros Municip. Informac | Muj.                        |               | ш          |
| Fecha de alta:                                        | 22/04/2022                               |                             |               |            |
| Estado actual:                                        | PRESENTACION EN CURSO                    |                             |               |            |
| Organismo:                                            | INSTITUTO ANDALUZ DE LA MUJER            |                             |               |            |
| Acciones                                              |                                          |                             |               |            |
| CUMPLIMENTACIÓN, FIRMA Y PRES                         | SENTACIÓN DE SOLICITUD                   |                             |               |            |
|                                                       |                                          |                             |               |            |
| Historia                                              |                                          |                             |               |            |
| Situación                                             |                                          | Fecha                       | Observaciones |            |
| PRESENTACION EN CURSO                                 |                                          | 22/04/2022                  |               |            |
| Personas/Entidades interesadas                        |                                          |                             |               |            |
| Persona/Entidad interesada                            |                                          | Razón de interés            |               |            |
|                                                       |                                          | Persona/Entidad solicitante |               |            |
| Documentación                                         |                                          |                             |               |            |
| SOLICITUD<br>Nombre : SA1_01_SOLICITU                 | D.pdf Estado: «No firmado»               | Fecha: 22/04/2022           |               | Descargar  |
| ADJUNTAR DOCUMENTACIÓN<br>Nombre : Consejerias.odt    | Estado: «No firmado»                     | Fecha: 22/04/2022           |               | Descargar  |
| ADJUNTAR DOCUMENTACIÓN<br>Nombre : Curriculum_Monitor | es.pdf Estado: «No firmado»              | Fecha: 22/04/2022           |               | Descargar  |
| ADJUNTAR DOCUMENTACIÓN<br>Nombre : ayuda.txt          | Estado: «No firmado»                     | Fecha: 22/04/2022           |               | Descargar  |

Vemos la información que hay hasta el momento y la posibilidad de seguir con la firma y presentación pinchando en

| Aco | ciones                                             |
|-----|----------------------------------------------------|
| •   | CUMPLIMENTACIÓN, FIRMA Y PRESENTACIÓN DE SOLICITUD |

Desde este punto, también podemos descargar tanto la solicitud como la documentación aportada desde los botones Descargar

| Docum | entación                                                    |                      |                   |             |
|-------|-------------------------------------------------------------|----------------------|-------------------|-------------|
| Ø     | SOLICITUD<br>Nombre : SA1_01_SOLICITUD.pdf                  | Estado: «No firmado» | Fecha: 22/04/2022 | Descargar   |
| Ø     | ADJUNTAR DOCUMENTACIÓN<br>Nombre : Consejerias.odt          | Estado: «No firmado» | Fecha: 22/04/2022 | Descargar   |
| Ø     | ADJUNTAR DOCUMENTACIÓN<br>Nombre : Curriculum_Monitores.pdf | Estado: «No firmado» | Fecha: 22/04/2022 | Descargar   |
| Ø     | ADJUNTAR DOCUMENTACIÓN<br>Nombre : ayuda.txt                | Estado: «No firmado» | Fecha: 22/04/2022 | 🛢 Descargar |

Si pinchamos en CUMPLIMENTACIÓN, FIRMA Y PRESENTACIÓN DE SOLICITUD, volvemos a los pasos de presentación. Estábamos en la tarea Firma.

La Oficina virtual solamente va a permitir firmar documentos con extensión .pdf (los que no sean .pdf, quedarán sin firma).

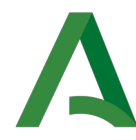

## 6.4 Firma de la solicitud

Si hemos revisado todo y estamos conformes, bajamos hasta el final de la página para ver el botón Firmar

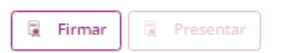

como puede verse, la opción de presentar todavía no está habilitada.

| Firma                                                                                                    |                                                                                                    |   |  |  |
|----------------------------------------------------------------------------------------------------|----------------------------------------------------------------------------------------------------|---|--|--|
| A continuación se va a proceder a firmar los documentos que se muestran. Una vez realizado este paso no podrá modificar ninguno de dichos documentos. Por favor, compruebe que todos los datos se corresponden con los indicados por usted y |                                                                                                    |   |  |  |
| SOLICITUD<br>Nontine: SAL 01_SOLICITUD.pdf<br>Tipo: application/pdf                                                                                                    |                                                                                                    |   |  |  |
|                                                                                                    | Documento 1 de 4                                                                                                    |   |  |  |
| ≡ firmarRegistrarAction.do                                                                                                    | 6 / 6   - 80% +   🗄 🛇                                                                                                    |   |  |  |
|                                                                                                    |                                                                                                    |   |  |  |
|                                                                                                    |                                                                                                    |   |  |  |
|                                                                                                    |                                                                                                    |   |  |  |
|                                                                                                    |                                                                                                    |   |  |  |
|                                                                                                    |                                                                                                    |   |  |  |
|                                                                                                    |                                                                                                    |   |  |  |
|                                                                                                    |                                                                                                    | ▶ |  |  |
|                                                                                                    |                                                                                                    |   |  |  |
|                                                                                                    | PRESENTACIÓN EXCLUSIVAMENTE ELECTRÓNICA 002418/6                                                                                         |   |  |  |
|                                                                                                    |                                                                                                    |   |  |  |
|                                                                                                    | Para visualizar correctamente los documentos, necesita Adobe Reader.<br>Si no lo tiene instalado, puíse sobre el icono para descargario. |   |  |  |
| 🗟 Firmar                                                                                                    |                                                                                                    |   |  |  |
|                                                                                                    |                                                                                                    |   |  |  |

Para proceder con la firma de la documentación se deberá pulsar sobre el botón Firmar

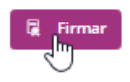

#### A continuación, vuelve a aparecer Autofirma

| d<br>ZAbrir AutoFirmaJA?<br>https://www.preproduccion.diam.juntadeandalucia.es.quiere.abrir esta aplicación.<br>Permiter siempre que www.preproduccion.diam.juntadeandalucia.es abre este spo d | le enlaces en la aplicación               | n asociada                   |
|----------------------------------------------------------------------------------------------------|-------------------------------------------|------------------------------|
|                                                                                                    | Abrir AutoFirmaJA                         | Cancelar                     |
| Los                                                                                                    | x O Siguieros<br>documentos. Por favor, c | Volver<br>ompruebe que todos |
| Se esta realizando la firma de su<br>solicitud. No olvide presentaria<br>tras finalizar el imma. Por favor,<br>espre<br>Firmando 0 de 4 documentos.                                             | o1 de 4                                   | Ð                            |

Abrimos Autofirma y después aparecerá una ventana donde se deberá seleccionar el certificado digital con el que se realizará la firma de la documentación.

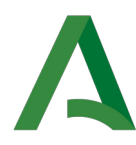

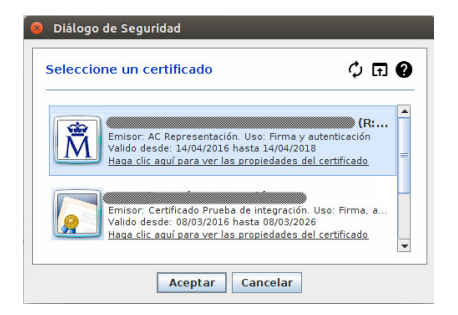

#### Una vez firmado

| Firma                                                                                                    |                                                                                                    |                                                    |
|----------------------------------------------------------------------------------------------------|----------------------------------------------------------------------------------------------------|----------------------------------------------------|
| A continuación se va a proceder a firmar los documentos que se muestran. Una vez                              | realizado este paso no podrá modificar ninguno de dichos documentos. Por favor, compruebe que todos los datos se corresponden con los in | dicados por usted y pulse sobre el botón 'Firmar'. |
| SOLICITUD<br>Nomber: SAI, 01, SOLICITUD pdf<br>Tran applicationGiff<br>FIRMANTES DEL DOCUMENTO<br>Solicitatie |                                                                                                    | •                                                  |
| Nontone:<br>Nº Identificador:                                                                                 |                                                                                                    |                                                    |
|                                                                                                    | Documento 1 de 4                                                                                                    |                                                    |
| ≡ firmarRegistrarAction.do                                                                                    | 1/6   - 80% +   🗄 🕹                                                                                                    | ± a :                                              |
|                                                                                                    |                                                                                                    | Marine some <sup>1</sup>                           |
| 🗍 Firma adicional )                                                                                           |                                                                                                    | C3                                                 |
|                                                                                                    | Salir O Anterior O Siguiente O Volver                                                                                                    |                                                    |

#### Vemos en la parte superior

| SOLICITUD                                             |  |  |  |   |
|-------------------------------------------------------|--|--|--|---|
| Nombre: SA1_01_SOLICITUD.pdf<br>Tipo: application/pdf |  |  |  |   |
| FIRMANTES DEL DOCUMENTO<br>Solicitante                |  |  |  | • |
| Nombre:<br>Nº Identificador:                          |  |  |  |   |
| ¥                                                     |  |  |  |   |

Desde la flecha de la derecha, podemos ir viendo los documentos adicionales siempre que sean formato pdf.

Podemos ver los datos de la persona firmante:

| SOLICITUD                                             |  |
|-------------------------------------------------------|--|
| Nombre: SA1_01_SOLICITUD.pdf<br>Tipo: application/pdf |  |
| FIRMANTES DEL DOCUMENTO<br>Solicitante                |  |
| Nombre: I<br>Nº Identificador:                        |  |
| <b>↓</b>                                              |  |

Desde aquí NO se puede descargar la solicitud firmada, solo se obtiene nuevamente la solicitud generada sin firma.

Si queremos extraer la solicitud con el cajetín de firma, debemos Salir sin presentar e ir de nuevo al borrador.

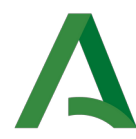

Desde nuestro borrador, pinchamos en Descargar

| Docum | entación                                           |                   |                   |                                          |
|-------|----------------------------------------------------|-------------------|-------------------|------------------------------------------|
| Ø     | SOLICITUD<br>Nombre : SA1_01_SOLICITUD.pdf         | Estado: «Firmado» | Fecha: 22/04/2022 | 🗵 Descargar 👻                            |
| 6     | ADJUNTAR DOCUMENTACIÓN<br>Nombre : Conseierias.odt | Estado: «Firmado» | Fecha: 22/04/2022 | Descargar documento con informe de firma |

#### y se descarga con el cajetín de firma

| <image/> <form><form><form><form><form><form><form><form><form><form><form><form><form><form><form><form></form></form></form></form></form></form></form></form></form></form></form></form></form></form></form></form>                                                                                                    | (Párina 1 de t) ANEXO I                                                                                                    | Λ.                                                                                                    |                                                                  |
|----------------------------------------------------------------------------------------------------|----------------------------------------------------------------------------------------------------|----------------------------------------------------------------------------------------------------|------------------------------------------------------------------|
| <form><form></form></form>                                                                                                    | Consujuria de Igualdad, Políticas Sociales y<br>Constitución                                                                                                    | de Andalucía                                                                                                    | Junta                                                            |
| <form></form>                                                                                                    | TITIVA<br>INACIS DE MUNICIPIOS Y CONSORCIOS<br>LES DE INFORMACIÓN A LA MUJER                                                                                                    | IN EN RÉGIMEN DE CONCURRENCIA NO COMPET<br>URVINCIÓN: A AVUNTAMIENTOS, MANCOMUNI<br>ANTENMENTO DE LOS CENTROS MUNICIPAL<br>ocadimiento: BESE)                                                                                    | SOLICITUD<br>SUBVENCIÓ<br>LINEA DE S<br>PARA EL M<br>(Código pro |
| <form></form>                                                                                                    | (04/2022)                                                                                                    | e de 12 de abril de 2022 (BOJA n.º 73 de fecha 19)                                                                                                    | Resolución                                                       |
| <form></form>                                                                                                    | Y DE LA REPRESENTANTE                                                                                                    | DE LA PERSONA O ENTIDAD SOLICITANTE Y                                                                                                    | 1. DATOS                                                         |
| <form></form>                                                                                                    | 5200 See,Net/Net/<br>133456782                                                                                                    | Y NOMBRE / BAZÓN SOCIAL / DENOMINIACIÓN<br>RESENTACIÓN<br>NOMBRE DE LA VÍN                                                                                                    | APELLIDOS<br>PRICEDA PI<br>DOMICILIO<br>TIPO DE SÓ               |
|                                                                                                    | SSALER: PLANTA: PLETA:                                                                                                    | JETHE RODUCTOR                                                                                                    | NUMERO<br>ENTIDAD DE                                             |
|                                                                                                    | PROVINCIA:<br> ALMERIA<br> COD. POSTAL:<br> CTHORECO.                                                                                                    | Fuo. TELEFONO MO/EL. CORREO ELEI                                                                                                    | MUNICIPIO<br>ABLA<br>PAISI<br>ESPAÑA<br>TELOPONO                 |
|                                                                                                    | SCH, DROMINGH SHO                                                                                                    | V NOMBRE DE LA PERSONA REPRESENTANTE/RAZÓN S<br>SALOHO DE:                                                                                                    | APELLIDOS<br>ACTUA EN C                                          |
|                                                                                                    |                                                                                                    |                                                                                                    |                                                                  |
|                                                                                                    | adios electrónicos a través del sistema de notificaciones de la Administración<br>estarles (3).<br>le suilidono móvil donde informar sobre la notificación practicada en el                                                                                                    | CACIÓN ELECTRÓNICA OBLIGATORIA<br>Reaciones que preceda practicar se efectuar án por me<br>rea de Andahucía y se tramitené su alta en case de ne en<br>un corno electrónico y, opcionalmente, un número de<br>de notificaciones. | 2. NOTIFI<br>Las not<br>de la Ju<br>Indique<br>sistema           |
| <ul> <li>Index many distance of the interface of the interface of the int</li></ul> | N <sup>4</sup> takéfono<br>mósti                                                                                                    | electrónico. [pal@gmail.com                                                                                                    | Correct                                                          |
| PRESENTACIÓN EXCLUSIVAMENTE ELECTRÓNICA OR                                                                                                    | eleise u ateus modius de identificación alectrónica; puede excertos más informació<br>in confiduciones en la diversión <u>temp://puede.putadeardidatia.m/confiduciama</u>                                                                                                    | accorder al sistema de recificaciones con su cartificade electro<br>o regulator reconarios para el aso del sistema y el acceso a la                                                                                              | (c) distance<br>and the line                                     |
|                                                                                                    | VAMENTE ELECTRÓNICA 002418                                                                                                    | PRESENTACIÓN EXCLUSIV                                                                                                    |                                                                  |
| e Verticación Fecha 22/04/0022                                                                                                    | Fecha 22.04/2022 14:38                                                                                                    |                                                                                                    | de Verticación                                                   |
| An other states and a second state and a second state and a se                                                                                                    | The second second | the desired starting of the destroyed into                                                                                                    | unte                                                             |

Si pinchamos en la flecha (a la derecha de Descargar), podemos descargar el original sin firma y el fichero de firma (archivo .p7s).

| Docume | entacion                                           |                   |                   |                                                             |
|--------|----------------------------------------------------|-------------------|-------------------|-------------------------------------------------------------|
| Ø      | SOLICITUD<br>Nombre : SA1_01_SOLICITUD.pdf         | Estado: «Firmado» | Fecha: 22/04/2022 | 🗄 Descargar                                                 |
| Ø      | ADJUNTAR DOCUMENTACIÓN<br>Nombre : Consejerias.odt | Estado: «Firmado» | Fecha: 22/04/2022 | Descargar documento original     Descargar fichero de firma |
| R      | ADJUNTAR DOCUMENTACIÓN                             |                   | E 1 00/01/0000    |                                                             |

Igual que se explicó anteriormente, para seguir con la presentación, pinchar en CUMPLIMENTACIÓN, FIRMA Y PRESENTACIÓN DE SOLICITUD.

**Al haber firmado** la solicitud y la documentación adjunta por un firmante, podrá introducir más firmas adicionales si es necesario pulsando sobre el botón **Firma adicional** (tantas veces como sean necesarias). No es lo habitual pero puede ocurrir que se necesite.

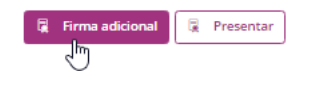

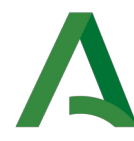

## 6.5 Presentación de la solicitud

Realizadas todas las firmas (lo normal es solamente la primera), deberá presentar su solicitud y adjuntos para que estos queden registrados pinchando en **Presentar**.

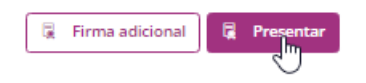

#### Se abre información del proceso

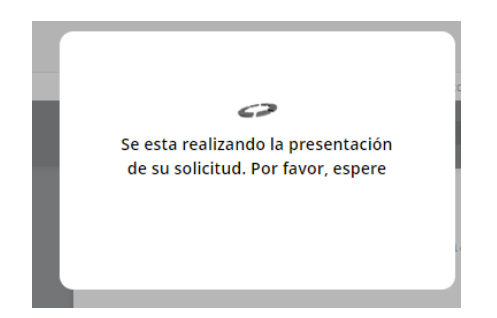

Una vez finalizado el proceso de firma y presentación, se mostrará una pantalla donde aparecerá la información relativa al registro del expediente:

- como se puede observar ya no es un BORRADOR, tiene un número de expediente asignado.

| 2022-Subven. Cen.Municip. Infor. Mujer (cód. 8656) - Solicitud / Expediente: 2022/AL/CIM/000006                                       |                 |       |  |            |           |   |        |  |
|----------------------------------------------------------------------------------------------------|-----------------|-------|--|------------|-----------|---|--------|--|
|                                                                                                    |                 | Salir |  | O Anterior | Siguiente | ( | Volver |  |
| Datos de registro                                                                                                    |                 |       |  |            |           |   |        |  |
| Número de registro                                                                                                    | 202299900017028 |       |  |            |           |   |        |  |
| Fecha de registro                                                                                                    | 22/04/2022      |       |  |            |           |   |        |  |
| Firma                                                                                                    |                 |       |  |            |           |   |        |  |
| La documentación se ha firmado y presentado                                                                                           | correctamente.  |       |  |            |           |   |        |  |
| SOLICITUD<br>Nombre: SA1_01_SOLICITUD.pdf<br>Tipo: application/pdf<br>Transacción de firma : 419013                                   |                 |       |  |            |           |   |        |  |
| ADJUNTAR DOCUMENTACIÓN<br>Nombre: Consejerías odt<br>Tipo: application vind oasis, opendocument text<br>Transacción de firma : 728245 |                 |       |  |            |           |   |        |  |
| ADJUNTAR DOCUMENTACIÓN<br>Nombre: Curriculum, Montores, pdf<br>Tore: application jodf<br>Transacción de firms : 726866                |                 |       |  |            |           |   |        |  |
| ADJUNTAR DOCUMENTACIÓN<br>Nombre: syuda as<br>Tipo: textiplain<br>Transación de firma : 266375                                        |                 |       |  |            |           |   |        |  |
|                                                                                                    |                 | Salir |  | Anterior   | Siguiente | ( | Volver |  |

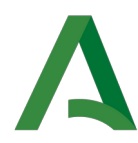

Como puede verse, solamente tendrán informe de firma los documentos en formato .pdf.

Las opciones (botones) que podrán tener los documentos son:

- Descargar (descargará el documento original) 🛃
- Descargar fichero de firma 属
- Descargar documento con informe de firma 📒

Este documento con informe de firma, lleva además el sello del registro de Entrada

|                                                                                                    |                                                                                         | Inst                                           | ituto Andaluz de la Mu               |
|----------------------------------------------------------------------------------------------------|-----------------------------------------------------------------------------------------|------------------------------------------------|--------------------------------------|
|                                                                                                    |                                                                                         |                                                | ENTRADA                              |
|                                                                                                    |                                                                                         |                                                | 22/04/2022 15:05                     |
|                                                                                                    |                                                                                         |                                                | 202299900017028                      |
| Α                                                                                                    | (Página 1 de 6) ANEXO I                                                                 |                                                |                                      |
| Junta de Andalucía                                                                                        | Cons<br>Conc<br>Instit                                                                  | ejería de Iguald<br>Illación<br>uto Andaluz de | ad, Políticas Sociales y<br>la Mujer |
| SOLICITUD<br>SUBVENCIÓN EN RÉGIMEN DE CONCURREN                                                           | ICIA NO COMPETITIVA                                                                     |                                                |                                      |
| LINEA DE SUBVENCIÓN: A AYUNTAMIENTO<br>PARA EL MANTENIMIENTO DE LOS CENTI<br>(Código procedimiento: 8656) | S, MANCOMUNIDADES DE MUNICIPIOS Y CONSORCI<br>ROS MUNICIPALES DE INFORMACIÓN A LA MUJER | OS                                             |                                      |
|                                                                                                    | COL                                                                                     | NVOCATORI                                      | A/EJERCICIO: 2022                    |
| Resolución de 12 de abril de 2022 (BOJA n.º                                                               | 73 de fecha 19/04/2022)                                                                 |                                                |                                      |
| 1. DATOS DE LA PERSONA O ENTIDAD                                                                          | SOLICITANTE Y DE LA REPRESENTANTE                                                       |                                                |                                      |
|                                                                                                    |                                                                                         |                                                |                                      |

## 6.6 Volver

Una vez haya consultado los datos de su presentación deberá pulsar en Volver.

Solicitud / Expediente: 2022/AL/CIM/000006

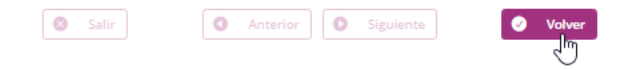

Es Imprescindible para que desde el INSTITUTO ANDALUZ DE LA MUJER puedan tramitar la solicitud

Al volver

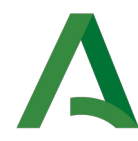

Detalle de la solicitud / expediente

| Descripcion       Solicitud / Expediente:     2022/AL/CIM/000006       Solicitud:     PNUEBA PRESENTACIÓN · 123456782       Tipo de solicitud:     CMIMMUJ 2022 - Centros Municip. Informac.Muj.       Fecha de alta:     22/04/2022       Estado actual:     Entro Provincial de Almería       Vorganismo:     Centro Provincial de Almería   Historia  Fecha Observaciones  Fecha Observaciones  Presena/Entidades interesadas  Presena/Entidades interesadas  Presena/Entidad solicitante  Occumentación  Comona/Entidad solicitante  Comona/Entidad solicitante  Comona/Entida                                                                                                    |
|----------------------------------------------------------------------------------------------------|
| Solicitud:     2022/AL/CM/000006     Emininar       Solicitud:     PRUEBA PRESENTACIÓN + 123456782     Emininar       Tipo de solicitud:     201/MUNU J0222 - centros Municipi. Informac.Muj.     Emininar       Fecha de alta:     22/04/2022     Estado actual:     En TRAMITACIÓN       Organo:     Centro Provincial de Almería     Estado actual:     Estado actual:       Historia     En TRAMITACIÓN     22/04/2022       Presonar/Entidades Interesadas     22/04/2022       Personar/Entidad interesadas     Razón de interes       Documentación     Personar/Entidad solicitante       Solicitud:     Solicitud:     Estado: eFirmados                                                                                                    |
| Solicitume:::     PRUEBA PRESENTACIÓN - 12345678Z       Tipo de solicitud::     CMIMMUJ 2022 - Centros Municip. Informac.Muj.       Echa de alta::     20/04/022       Estado actual::     EN TRAMITACIÓN       Organismo::     Centro Provincial de Almenía       Historia     22/04/022       Estado actual::     Entra Municip. Informac.Muj.       Foria     Observaciones       Estado actual::     Entra Municip. Informac.Muj.       Presional/Entidados     Estado actual::       Presens/Entidades interesadas     22/04/022       Personal/Entidad interesada     Personal/Entidad solicitante       Documentación     Personal/Entidad solicitante                                                                                                    |
| Tipo de solicitud:     CMIMMUJ 2022 - Centros Municip. Informac.Muj.       Fecha de alta:     22/04/2022       Estado actual:     EN TRAMITACIÓN       Organismo:     Centro Provincial de Almería<br>Historia<br>Historia<br>EN TRAMITACIÓN<br>EN TRAMITACIÓN<br>EN |
| Fecha de atta:     22/04/2022       Estad oactual:     EN TRAMITACIÓN       Organismo:     Centro Provincial de Almeria       Historia     Studación       Fecha     Observaciones       En TRAMITACIÓN     22/04/2022       PRESENTACION EN CURSO     22/04/2022       Personas/Entidades interesadas     Personas/Entidad solicitante       Personas/Entidad interesadas     Persona/Entidad solicitante       Occumentación     Persona/Entidad solicitante                                                                                                    |
| Estado actual:     EN TRAMITACIÓN       Organismo:     Centro Províncial de Almería       Historia       Situación     Fecha     Observaciones       En TRAMITACIÓN     22/04/2022       PRESENTACION EN CURSO     22/04/2022       Persona/Entidad interesada     Racón de interés       Organización     Persona/Entidad solicitante       Documentación     Estado: eFirmados     Fecha: 22/04/2022                                                                                                    |
| Organisme:     Centro Provincial de Almería       Historia     Fecha     Observaciones       Situación     Fecha     Observaciones       EN TRAMITACIÓN     22/04/2022     Pessona/Entidades interesadas       Persona/Entidade interesadas     Razón de interés     Image: Control Control Contro Contro Control Control Control Control Control Control Control C                                                                                                    |
| Historia       Situación     Fecha     Observaciones       EN TRAMITACIÓN     22/04/2022       PRESENTACION EN CURSO     22/04/2022       Personas/Entidades interesadas     22/04/2022       Personas/Entidades interesadas     Persona/Entidad solicitante       Occumentación     Image: SolicitUD pdf       Estado: «Firmado»     Fecha: 22/04/2022                                                                                                    |
| Situación     Fecha     Observaciones       EN TRAMITACIÓN     22/04/2022       PRESENTACION EN CURSO     22/04/2022       Personas/Entidades interesadas     Personas/Entidad solicitante       Decumentación     Image: Salicity of the solicity of the solic                                                                                                    |
| Situación     Fecha     Observaciones       EN TRAMITACIÓN     22/04/2022       PRESENTACION EN CURSO     22/04/2022       Personas/Entidades interesadas     -       Personas/Entidad interesada     Razón de interés       Observa/Entidad solicitante     -       Documentación     -       SoluciTUD<br>Nombre : SA1_01_SOLICITUD pdf     Estado: «Firmado»                                                                                                    |
| EN TRAMITACION     22/04/2022       PRESENTACION EN CURSO     22/04/2022   Persona/Entidade interesadas       Persona/Entidad interesada   Persona/Entidad solicitante       Documentación         SoluciTUD       Nombre : SA1_01_SOLICITUD pdf     Estado: «Firmado»   Fecha: 22/04/2022       Estado: «Firmado»                                                                                                    |
| PRESENTACION EN CURSO     22/04/2022       Persona/Entidade interesadas     Razón de interés       Persona/Entidad solicitante         Documentación              SolicitUD<br>Nombre : SA1_01_SOLICITUD pdf         Estado: «Firmado»                                                                                                    |
| Persona/Entidades interesadas     Razón de interés       Persona/Entidad solicitante     Persona/Entidad solicitante       Documentación     Solicitud solicitante       Image: Solicitud solicitante     Image: Solicitud solicitante       Nombre : SA1_01_SOLICITUD.pdf     Estado: «Firmado»                                                                                                    |
| Persona/Entidad interesada     Razón de interés       Persona/Entidad solicitante     Image: Constraint of the image: Constraint of the ima                  |
| Persona/Entidad solicitante       Documentación       Solucitud<br>Nombre : SA1_01_SOLICITUD.pdf     Estado: «Firmado»     Fecha: 22/04/2022     I Descargar     I +                                                                                                    |
| Documentación           soucrrup<br>Nombre : SA1_01_SOLICITUD.pdf         Estado: «Firmado»         Fecha: 22/04/2022         I Descargar         i         •                                                                                                    |
| SOLICITUD SOLICITUD.pdf Estado: «Firmado» Fecha: 22/04/2022                                                                                                    |
|                                                                                                    |
| ADJUNTAR DOCUMENTACIÓN Estado: «Firmado» Fecha: 22/04/2022 🔹 Descargar i 🔹                                                                                                    |
| 🔗 ADJUNTAR DOCUMENTACIÓN Nombre : Curriculum_Monitores.pdf Estado: «Firmado» Fecha: 22/04/2022 🗉 Descargar i 🔹                                                                                                    |
| 🔗 ADJUNTAR DOCUMENTACIÓN Estado: «Firmado» Fecha: 22/04/2022 <table-cell> Descargar i 🔹</table-cell>                                                                                                    |

Ya vemos que estamos en Situación EN TRAMITACIÓN.

Si pinchamos en Descargar (en la solicitud) ahora ya tenemos el documento con el pie de firma Y EL REGISTRO DE ENTRADA.

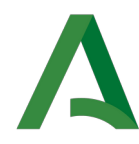

## 7 CONSULTA DE SOLICITUDES

Una vez se haya accedido a la aplicación (véase apartado <u>Acceso a la aplicación</u>), podrá acceder a **Zona Personal (Mi zona personal)** donde podrá consultar el estado de la tramitación de las solicitudes que haya presentado en el Instituto Andaluz de la Mujer; podrá visualizar tanto la solicitud que presentó, como cualquier otro documento que haya sido incluido en su expediente administrativo.

Mis solicitudes

> Buscar solicitudes

Solicitudes / Expedientes

146 resultados « 1 2 3 4 5 6 7 8 »

| Tipo<br>solicitante | Solicitud / Expediente  | Tipo solicitud                                        | Fecha<br>Alta | Estado                   | Organismo                        | Acciones    |
|---------------------|-------------------------|-------------------------------------------------------|---------------|--------------------------|----------------------------------|-------------|
| 2                   | 2022/AL/CIM/000006      | CMIMMUJ 2022 - Centros Municip.<br>Informac.Muj.      | 22/04/2022    | EN TRAMITACIÓN           | INSTITUTO ANDALUZ DE LA<br>MUJER | â           |
| 2                   | BORRADOR:008556         | ASOCIPR 2022 - ASOCIACIONES<br>PROYECTOS              | 22/04/2022    | PRESENTACION EN<br>CURSO | INSTITUTO ANDALUZ DE LA<br>MUJER | <b>m</b>    |
| 2                   | 2022/SC/ATE/000004      | ATENSOC 2022 - EN. SIN ÁNI.LU MUJ. RIES.<br>EXC. SOC. | 21/04/2022    | EN TRAMITACIÓN           | INSTITUTO ANDALUZ DE LA<br>MUJER | â           |
| 2                   | 2022/CA/APP/000002      | ASOCIPR 2022 - ASOCIACIONES<br>PROYECTOS              | 21/04/2022    | EN TRAMITACIÓN           | INSTITUTO ANDALUZ DE LA MUJER    | <b>m</b>    |
| *                   | 2022/1095/SC1_01/000006 | ASOCIPR 2022 - ASOCIACIONES<br>PROYECTOS              | 21/04/2022    | EN TRAMITACIÓN           | INSTITUTO ANDALUZ DE LA<br>MUJER | â           |
| 2                   | 2022/1095/SC1_01/000005 | ASOCIPR 2022 - ASOCIACIONES<br>PROYECTOS              | 21/04/2022    | EN TRAMITACIÓN           | INSTITUTO ANDALUZ DE LA MUJER    | <b>m</b>    |
| 4                   | 2022/1095/SC1_01/000004 | ASOCIPR 2022 - ASOCIACIONES<br>PROYECTOS              | 21/04/2022    | EN TRAMITACIÓN           | INSTITUTO ANDALUZ DE LA<br>MUJER | â           |
|                     |                         |                                                       |               |                          | Solicitudes p                    | or página 🕶 |

INSTITUTO ANDALUZ DE LA MUJER. Dirección CALLE Doña María Coronel, 6, 41003. SEVILLA (SEVILLA). Teléfono: 954544910. Resolución recomendada 1280 x 1024 | Versión: 2.5.0.1 - 14/12/2020

En la parte superior, se encuentra un desplegable que permite el filtrado de solicitudes, permitiendo realizar búsquedas y acotar los resultados.

| > Buscar solicitudes          |                   |                               |        |                  |               |           |      |        |          |          |
|-------------------------------|-------------------|-------------------------------|--------|------------------|---------------|-----------|------|--------|----------|----------|
| Tipo solicitud                | [Seleccionar]     | ~                             | Est    | ado              | [Seleccionar] |           |      | $\sim$ |          |          |
| Solicitud / Expediente        |                   | Borrador                      | Fe     | ha Alta entre    |               | 🛍 y       |      | Í      | 1        |          |
| En calidad de                 | [Seleccionar]     | $\sim$                        | Pe     | rsona/Entidad    | [Seleccionar] |           |      | $\sim$ |          |          |
|                               |                   |                               | rep    | resentada        |               |           |      |        |          | _        |
|                               |                   |                               |        |                  |               |           |      |        | 🔍 Buscar |          |
|                               |                   |                               |        |                  |               |           |      |        |          |          |
|                               |                   |                               |        |                  |               |           |      |        |          |          |
|                               |                   |                               |        |                  |               |           |      |        |          |          |
| Rellenamos alguno             | os datos:         |                               |        |                  |               |           |      |        |          |          |
|                               |                   |                               |        |                  |               |           |      |        |          |          |
| Mis solicitudes               |                   |                               |        |                  |               |           |      |        |          |          |
|                               |                   |                               |        |                  |               |           |      |        |          |          |
| > Buscar solicitudes          |                   |                               |        |                  |               |           |      |        |          |          |
| Tipo solicitud                | CMIMMUJ 2022 - Ce | entros Municip. Informac.Muj. | $\sim$ | Estado           | EN            | TRAMITA   | CIÓN |        | $\sim$   |          |
| Solicitud / Expediente        |                   | Borrador                      |        | Fecha Alta entre |               |           | 🛗 y  |        | <b>m</b> |          |
| En calidad de                 | [Seleccionar]     | ~                             |        | Persona/Entidad  | [Sel          | eccionar] |      |        | $\sim$   |          |
|                               |                   |                               |        | representada     |               |           |      |        |          |          |
|                               |                   |                               |        |                  |               |           |      |        |          | Q Buscar |
| Collectual on A Dama dia atau |                   |                               |        |                  |               |           |      |        |          | <u></u>  |
| Solicitudes / Expedientes     | 5                 |                               |        |                  |               |           |      |        |          | Buscar   |
|                               |                   |                               |        |                  |               |           |      |        |          |          |
|                               |                   |                               |        |                  |               |           |      |        |          |          |
|                               |                   |                               |        |                  |               |           |      |        |          |          |

#### y pinchamos en Buscar

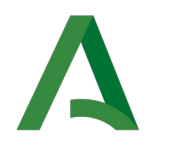

Mis solicitudes

| > Buscar soliciti<br>Solicitudes / Ex | udes<br>pedientes      |                                               |            |                | <b>'D</b> Bo                  | rrar filtro |
|---------------------------------------|------------------------|-----------------------------------------------|------------|----------------|-------------------------------|-------------|
| Tipo solicitante                      | Solicitud / Expediente | Tipo solicitud                                | Fecha Alta | Estado         | Organismo                     | Acciones    |
| 2                                     | 2022/AL/CIM/000006     | CMIMMUJ 2022 - Centros Municip. Informac.Muj. | 22/04/2022 | EN TRAMITACIÓN | INSTITUTO ANDALUZ DE LA MUJER | â           |
| 2                                     | 2022/SC/CIM/000001     | CMIMMUJ 2022 - Centros Municip. Informac.Muj. | 21/04/2022 | EN TRAMITACIÓN | INSTITUTO ANDALUZ DE LA MUJER | â           |
| 2                                     | 2022/AL/CIM/000005     | CMIMMUJ 2022 - Centros Municip. Informac.Muj. | 08/04/2022 | EN TRAMITACIÓN | INSTITUTO ANDALUZ DE LA MUJER | â           |

#### Se puede hacer:

- Borrado de la solicitud : esta acción sólo se podrá realizar mientras que no se haya terminado de presentar la solicitud 👚
- **Consulta del detalle de la solicitud:** si se pincha en la fila correspondiente a la solicitud a consultar se podrá consultar el estado en que se encuentra la tramitación de la solicitud, así como la documentación que incluye el expediente administrativo asociado a su solicitud.

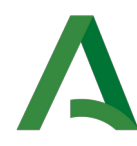

## 8 DETALLE DEL EXPEDIENTE DE SOLICITUD

La pantalla de detalles de solicitud tiene el siguiente aspecto (ya se ha ido viendo en los otros apartados)

#### Detalle de la solicitud / expediente

| Descrip    | tión                                                       |                                         |                             |               |             |   |   |
|------------|------------------------------------------------------------|-----------------------------------------|-----------------------------|---------------|-------------|---|---|
| Solicitud  | / Expediente:                                              | 2022/AL/CIM/000006                      |                             |               | 💼 Elimir    |   |   |
| Solicitant | e:                                                         | PRUEBA PRESENTACIÓN - 12345678Z         |                             |               |             |   |   |
| Tipo de s  | olicitud:                                                  | CMIMMUJ 2022 - Centros Municip. Informa | ic.Muj.                     |               |             |   |   |
| Fecha de   | alta:                                                      | 22/04/2022                              |                             |               |             |   |   |
| Estado ao  | tual:                                                      | EN TRAMITACIÓN                          |                             |               |             |   |   |
| Organism   | 10:                                                        | Centro Provincial de Almería            |                             |               |             |   |   |
| Historia   |                                                            |                                         |                             |               |             |   |   |
| Situació   | n                                                          |                                         | Fecha                       | Observaciones |             |   |   |
| EN TRAI    | MITACIÓN                                                   |                                         | 22/04/2022                  |               |             |   |   |
| PRESEN     | TACION EN CURSO                                            |                                         | 22/04/2022                  |               |             |   |   |
| Persona    | s/Entidades interesadas                                    |                                         |                             |               |             |   |   |
| Persona    | /Entidad interesada                                        |                                         | Razón de interés            |               |             |   |   |
|            |                                                            |                                         | Persona/Entidad solicitante |               |             | 4 |   |
| Docume     | ntación                                                    |                                         |                             |               |             |   |   |
| Ø          | SOLICITUD<br>Nombre : SA1_01_SOLICITUD.pdf                 | Estado: «Firmado»                       | Fecha: 22/04/2022           |               | 보 Descargar | i | • |
| Ø          | ADJUNTAR DOCUMENTACIÓN<br>Nombre : Consejerias.odt         | Estado: «Firmado»                       | Fecha: 22/04/2022           |               | 🛢 Descargar | i | • |
| Ø          | ADJUNTAR DOCUMENTACIÓN<br>Nombre : Curriculum_Monitores.pd | f Estado: «Firmado»                     | Fecha: 22/04/2022           |               | 主 Descargar | i | • |
| Ø          | ADJUNTAR DOCUMENTACIÓN<br>Nombre : ayuda.txt               | Estado: «Firmado»                       | Fecha: 22/04/2022           |               | Descargar   | i | • |

#### donde:

#### Descripción

En esta sección encontraremos la información general de la solicitud:

- Número de solicitud o borrador (número expediente)
- Solicitante (pondrá el nombre y apellidos y el cif/nif)
- Tipo de solicitud (procedimiento)
- Fecha de alta (fecha en que se creó la solicitud)
- Estado actual (estado en el que se encuentra el expediente actualmente)

En el lado derecho se encuentra el siguiente botón:

💼 Eliminar

se elimina la solicitud cuando ésta aún no está presentada y no se ha firmado ningún documento.

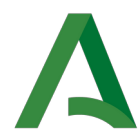

#### Historia

Muestra los distintos estados por los que ha ido pasando la solicitud, hasta el estado actual con la siguiente información:

- Situación: estados por los que se ha ido pasando hasta el actual.

- Fecha: si es un estado por el que ya se ha pasado (anterior) aparece la fecha de salida del estado, si es el estado actual, aparece la fecha de entrada en este estado.

- Observaciones: muestra las observaciones del trámite si es el caso.

#### Persona/Entidad interesada

Muestra el nombre de la persona o entidad interesada en la solicitud, su razón de interés, indicando en calidad de qué se encuentran asociados a la solicitud y un icono que indica que tipo de persona/entidad interesada es.

#### Documentación

Este apartado muestra los documentos visibles asociados a la solicitud y las distintas acciones a realizar con ellos.

La información mostrada es la siguiente:

- En negrita junto al icono se muestra la descripción del tipo de documento.
- Bajo lo anterior, se muestra el nombre del fichero.
- El estado se muestra:
  - Firmado: si el documento está firmado.
  - No firmado: si el documento no está firmado (un documento no tiene porque estar firmado necesariamente).
  - Terminado: si la solicitud ya se ha presentado.
  - $\circ~$  Notificado: si el documento ha sido notificado a alguna persona/entidad interesada.
  - En la fecha se pueden dar tres casos:
    - El documento se ha notificado, mostrando la fecha de acuse de la notificación, si se ha notificado a más de una persona/entidad interesada, se pone la fecha de acuse de la primera en recibir la notificación.
    - $\circ$  Si el documento no se ha finalizado, se muestra la fecha de incorporación o generación del documento.
    - Si el documento se ha finalizado, se muestra la fecha en la que se finalizó el documento.

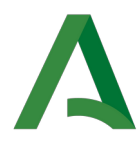

Las acciones a realizar sobre los documentos son las siguientes:

- <sup>1</sup>: pulsando sobre éste icono desplegaremos u ocultaremos la información sobre el registro, publicaciones y notificaciones del documento.
  - Bescargar : permite descargar el fichero con su informe de firma y sello, si procede.
- • : muestra el resto de opciones que se pueden aplicar al documento, al pulsar sobre este icono pueden aparecer las siguientes opciones:

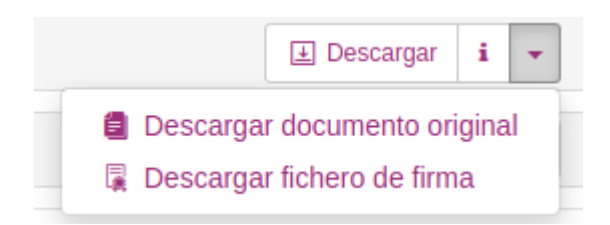

- o 📱 Descargar fichero de firma : permite descargar el fichero firma del documento.

El apartado **Acciones**, que estará solamente si se nos requiere alguna acción para actuar (como el caso visto antes, para cumplimentar, firmar y presentar la solicitud).

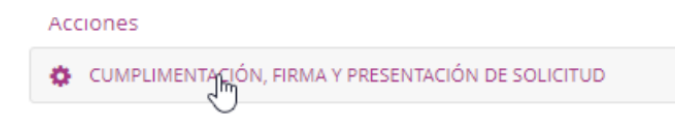

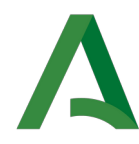

## 9 GESTIONAR EL EXPEDIENTE UNA VEZ SE TRAMITA POR EL I.A.M.

Una vez se ha presentado el expediente en la Oficina Virtual, el estado del expediente pasa a ser: EN TRAMITACIÓN

Podemos verlo desde Mi zona personal

| Tipo<br>solicitante       Solicitud / Expediente       Tipo solicitud       Fecha<br>Atta       Estado       Organismo       Acc         Image: Solicitante       2022/AL/CIM/000006       CMIMMUJ 2022 - Centros Municip.<br>Informac. Muj.       22/04/2022       EN TRAMITACIÓN       INSTITUTO ANDALUZ DE LA       Image: Solicitante       Image: Solicitante       Image: Solicita                                                                                                    |                     |                                                                  |                              | 146 resultados       | 2 3 4 5 6     | 7 8 »          |                                 |          |
|----------------------------------------------------------------------------------------------------|---------------------|------------------------------------------------------------------|------------------------------|----------------------|---------------|----------------|---------------------------------|----------|
| 2022/AL/CIM000006 CMIMMUJ 2022 - Centros Municip. 22/04/2022 EN TRAMITACIÓN INSTITUTO ANDALUZ DE LA MUJER y desde el Detalle del expediente Detalle de la solicitud / expediente Descripción Solicitud / Expediente: 2022/AL/CIM/000006 Solicitud: 2022/AL/CIM/000006 Solicitud: PRESENTACIÓN - 12345678Z Tipo de alta: 22/04/2022 Estado actual: En TRAMITACIÓN Organismo: Centro Provincial de Almería Historia Studiction Substraction Fecha Observaciones PRESENTACIÓN - 2204/2022 PRESENTACIÓN - 2204/2022 PRESENTACIÓN - 2204/2022 PRESENTACIÓN - 2204/2022 PRESENTACIÓN - 2204/2022 PRESENTACIÓN - 2204/2022 PRESENTACIÓN - 2204/2022 PRESENTACIÓN - 2204/2022 PRESENTACIÓN - 2004/2022                                                                                                    | Tipo<br>solicitante | Solicitud / Expediente                                           | Tipo solicitud               |                      | Fecha<br>Alta | Estado         | Organismo                       | Acciones |
| y desde el Detalle del expediente     Detalle de la solicitud / expediente   Descripción   Solicitud / Expediente:   2022/AL/CIM/000006   Solicitud / Expediente:   2022/AL/CIM/000006   Solicitud :   PRUEBA PRESENTACIÓN - 12345678Z   Tipo de solicitud:   PRUEBA PRESENTACIÓN - 12345678Z   Tipo de solicitud:   Yenha de alta:   204/2022   Estado actual:   Contro Provincial de Almería                                                                                                    | 2                   | 2022/AL/CIM/000006                                               | CMIMMUJ 202<br>Informac.Mui. | 2 - Centros Municip. | 22/04/2022    | EN TRAMITACIÓN | INSTITUTO ANDALUZ DE L<br>MUJER | A 💼      |
| Petcalle de la solicitud / expediente         Descripción         Solicitud / Expediente:       2022/AL/CIM/000006         Solicitante:       PRUEBA PRESENTACIÓN - 12345678Z         Tipo de solicitud:       CMIMMUJ 2022 - Centros Municip. Informac.Muj.         Fecha de alta:       22/04/2022         Estado actual:       EN TRAMITACIÓN         Organismo:       Centro Provincial de Almería         Historia       Fecha       Observaciones         EN TRAMITACIÓN       22/04/2022         PRESENTACIÓN EN CLIPSO       22/04/2022                                                                                                    | y desde el          | Detalle del expe                                                 | diente                       |                      |               |                |                                 |          |
| Solicitud / Expediente:       2022/AL/CIM/000006       Image: Comparison of the comparison of the comparis | Detall<br>Descripci | le de la solicitu                                                | d / expec                    | liente               |               |                |                                 |          |
| Solicitante:     PRUEBA PRESENTACIÓN - 12345678Z       Tipo de solicitud:     CMIMMUJ 2022 - Centros Municip. Informac.Muj.       Fecha de alta:     22/04/2022       Estado actual:     EN TRAMITACIÓN       Organismo:     Centro Provincial de Almería       Historia     Sítuación     Fecha       Observaciones       EN TRAMITACIÓN     22/04/2022                                                                                                    | Solicitud /         | Expediente:                                                      | 2022/AL/                     | CIM/000006           |               |                |                                 |          |
| Tipo de solicitudi:     CMIMMUJ 2022 - Centros Municip. Informac.Muj.       Fecha de alta:     22/04/2022       Estado actual:     EN TRAMITACIÓN       Organismo:     Centro Provincial de Almería       Historia     Situación       Fecha     Observaciones       EN TRAMITACIÓN     22/04/2022       EN TRAMITACIÓN     22/04/2022                                                                                                    | Solicitante         | Solicitante: PRUEBA PRESENTACIÓN - 12345678Z                     |                              |                      |               |                |                                 |          |
| Iteration     Iteration       Estado actual:     EN TRAMITACIÓN       Organismo:     Centro Provincial de Almería       Historia     Situación       Situación     Fecha       Observaciones       EN TRAMITACIÓN       22/04/2022                                                                                                    | Fecha de a          | TIPO de solicitud: CMIMMUJ 2022 - Centros Municip. Informac.Muj. |                              |                      |               |                |                                 |          |
| Organismo:     Centro Provincial de Almería       Historia     Fecha     Observaciones       Situación     22/04/2022     22/04/2022                                                                                                    | Estado act          | Estado actual: EN TRAMITACIÓN                                    |                              |                      |               |                |                                 |          |
| Historia           Situación         Fecha         Observaciones           EN TRAMITACIÓN         22/04/2022         22/04/2022                                                                                                    | Organismo           | D:                                                               | Centro Pr                    | ovincial de Almería  |               |                |                                 |          |
| Situación     Fecha     Observaciones       EN TRAMITACIÓN     22/04/2022       PRESENTACION EN CURSO     22/04/2022                                                                                                    | Historia            |                                                                  |                              |                      |               |                |                                 |          |
| EN TRAMITACIÓN         22/04/2022           PDESENTACION EN CURSO         22/04/2022                                                                                                    | Situación           |                                                                  |                              |                      | Fecha         |                | Observaciones                   |          |
| PRESENTACIÓN EN CLIRSO 22/04/2022                                                                                                    | EN TRAM             | ITACIÓN                                                          |                              |                      | 22/04/202     | 2              |                                 |          |
|                                                                                                    | PRESENT             | ACION EN CURSO                                                   |                              |                      | 22/04/202     | 2              |                                 |          |

Durante la tramitación del expediente irá cambiando por diferentes Estados.

En algún caso, se nos requiere participar como puede ser en la Subsanación del expediente, presentación de Anexo II, Justificación, etc.; es en estos casos en los que aparecerá el apartado Acciones

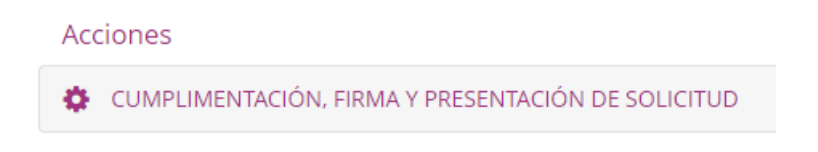

pondrá la Acción a realizar.

Si la acción está en plazo, saldrá como la imagen arriba mostrada, seleccionable; pero si el plazo para haber realizado dicha acción ha terminado, saldrá no accesible, en gris claro y no seleccionable con el mensaje de Fuera de plazo:

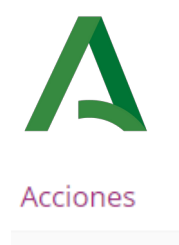

🔅 SUBSANACIÓN JUSTIFICACIÓN

Dependiendo del procedimiento en el que nos encontremos, habrá unas acciones u otras.

Como ejemplo, podría ser:

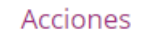

SUBSANACIÓN SOLICITUD

Si cuando entramos en una acción como este ejemplo, en la que no hay que generar ningún documento (al contrario de cuando se ha generado la solicitud o el Anexo II), directamente, veremos que solamente hay que incorporar documentación (siempre dependerá de como se haya diseñado el procedimiento por parte del Servicio Gestor); estaríamos en una pantalla como esta:

| Asistente Paso (1 de 2) <ul> <li>Documentación incorporada</li> <li>Firma</li> </ul> | 2022-Subven. Cen.Municip. Infor. Mujer (cód. 8656) - Solicitud / Expedie<br>2022/AL/CIM/000006<br>Salir O Anterior Siguiente Volver<br>Documentación                                                            | ? <b>nte:</b><br>Paso (1 de 2) |
|--------------------------------------------------------------------------------------|----------------------------------------------------------------------------------------------------|--------------------------------|
|                                                                                      | A continuación puede incorporar la documentación necesaria para la tramitación del expediente. Puede seleccionar los documentos de local o puede seleccionarlo de la documentación ya presentada anteriormente. | desde su equipo                |
|                                                                                      | Salir Anterior Siguiente Volver                                                                                                    |                                |

Al incorporar documentación, recordar que hay que incorporar todos los documentos que necesitemos subir antes de Firmar; se firman todos en bloque, al mismo tiempo.

Si pincháramos en Siguiente, en vez de incorporar todos los documentos

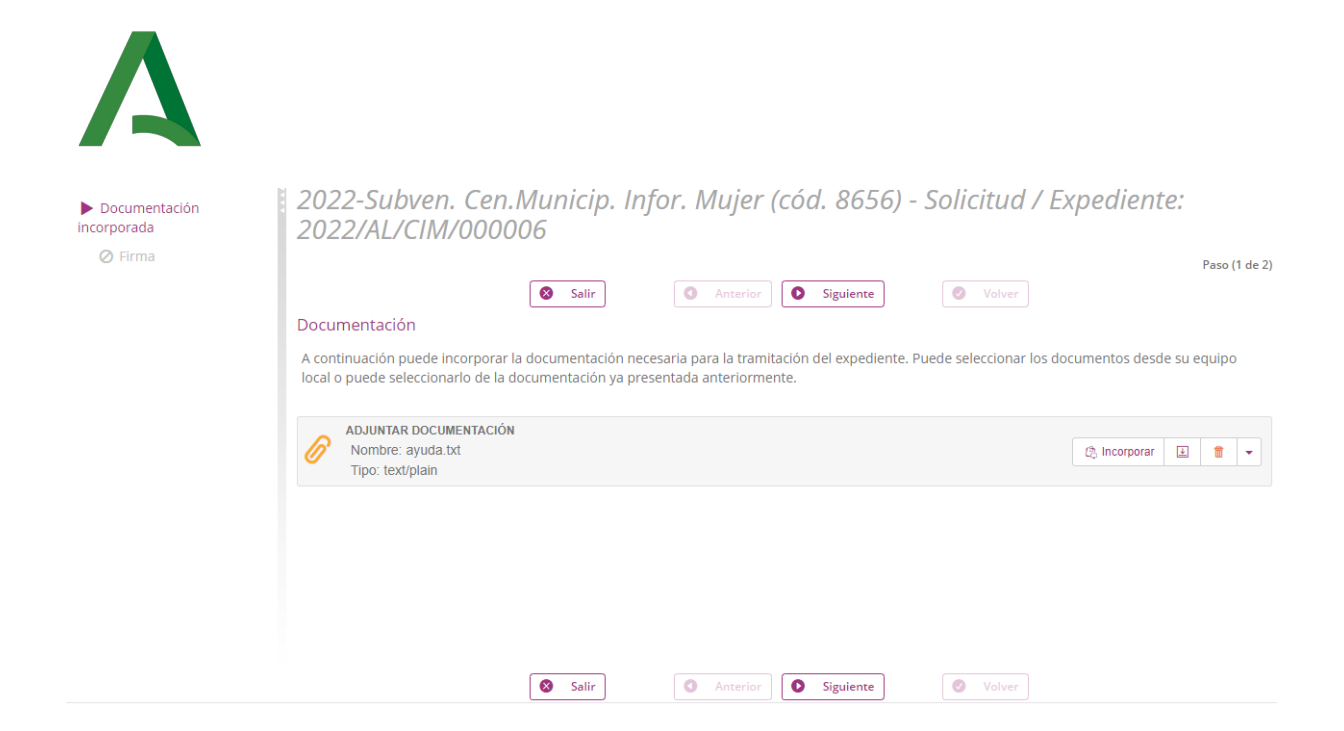

#### pasaría a la tarea de Firma

| Asistente Paso (2 de 2)<br>✓ Documentación<br>incorporada<br>► Firma | 2022-Subven. Cen.Municip. Infor. Mujer (cód. 8656) - Solicitud / Expediente:<br>2022/AL/CIM/000006                                                                                                    |
|----------------------------------------------------------------------|----------------------------------------------------------------------------------------------------|
|                                                                      | Salir Anterior Siguiente Volver                                                                                                    |
|                                                                      | Firma                                                                                                    |
|                                                                      | A continuación se va a proceder a firmar los documentos que se muestran. Una vez realizado este paso no podrá modificar ninguno de dichos<br>documentos. Por favor, compruebe que todos los datos se corresponden con los indicados por usted y pulse sobre el botón 'Firmar'. |
|                                                                      | ADJUNTAR DOCUMENTACIÓN<br>Nombre: ayuda tot<br>Tipo: textiplain                                                                                                    |
|                                                                      | Documento 1 de 1                                                                                                    |
|                                                                      | El documento no se puede visualizar porque no es un pdf, si desea verlo, por favor, descarguelo y abraló con su programa habitual.                                                                                                    |
|                                                                      | Salir Anterior Siguiente Volver                                                                                                    |

y la Oficina virtual entiende que ya no va a haber más documentos.

Si se va a querer subir más documentos, pero le hemos dado a Siguiente, NO FIRMAR y volver a pinchar en la tarea "Documentación incorporada"

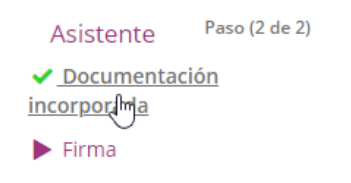

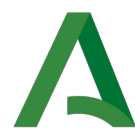

y podremos seguir incorporando los que necesitemos.

| ADJUNTAR DOCUM<br>Nombre: ayuda.bt<br>Tipo: text/plain | A coi<br>docu | ntinuación se va a pr<br>imentos. Por favor, c         |
|--------------------------------------------------------|---------------|--------------------------------------------------------|
|                                                        |               | ADJUNTAR DOCUM<br>Nombre: ayuda.bt<br>Tipo: text/plain |
|                                                        |               |                                                        |

Cuando ya se hayan subido todos, se pincha en Siguiente, pasa a tarea de Firma

Se pincharía en "Firmar" y posteriormente en "Presentar" igual que se explicó en el <u>apartado de firma en la</u> <u>Creación de Solicitud</u>

| El documento no se puede visualizar porque                                                                                                    |                          |                        |        |  |  |  |  |  |  |
|----------------------------------------------------------------------------------------------------|--------------------------|------------------------|--------|--|--|--|--|--|--|
| Saldría:                                                                                                    |                          |                        |        |  |  |  |  |  |  |
| Datos de registro                                                                                                    | Salir                    | Anterior     Siguiente | Volver |  |  |  |  |  |  |
| Número de registro20229Fecha de registro25/04Firma                                                                                                    | 99900017077<br>/2022     |                        |        |  |  |  |  |  |  |
| La documentación se ha firmad<br>ADJUNTAR DOCUMENTACIÓN<br>Nombre: ayuda txt<br>Tipo: text/plain<br>Transación de firma : 043604<br>Image: Constant de firma : 043604<br>Image: Constant de firma : 04360 | o y presentado correctan | nente.                 |        |  |  |  |  |  |  |
|                                                                                                    | Salir                    | Anterior Siguiente     | Volver |  |  |  |  |  |  |

y habría que pinchar en Volver (como ya se comentó, imprescindible para que en el I.A.M. puedan seguir tramitando el expediente).

Al volver, en el Detalle del expediente veremos

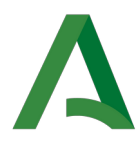

# Detalle de la solicitud / expediente

## Descripción

| Solicitud / Expediente: | 2022/AL/CIM/000006                            |
|-------------------------|-----------------------------------------------|
| Solicitante:            | PRUEBA PRESENTACIÓN - 12345678Z               |
| Tipo de solicitud:      | CMIMMUJ 2022 - Centros Municip. Informac.Muj. |
| Fecha de alta:          | 22/04/2022                                    |
| Estado actual:          | EN TRAMITACIÓN                                |
| Organismo:              | Centro Provincial de Almería                  |

#### Historia

| Situación             | Fecha      |
|-----------------------|------------|
| EN TRAMITACIÓN        | 25/04/2022 |
| SUBSANACIÓN           | 25/04/2022 |
| EN TRAMITACIÓN        | 25/04/2022 |
| PRESENTACION EN CURSO | 22/04/2022 |

que debajo de Situación, se ve el estado SUBSANACIÓN y el actual que sería de nuevo EN TRAMITACIÓN.

Y así en general iríamos viendo Acciones

Acciones

PRESENTACIÓN ALEGACIONES

en las que participar según se haya requerido documentación e/o información por parte del I.A.M.

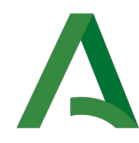

## 10 GESTIÓN DE REPRESENTACIÓN

Una vez se haya accedido a la aplicación, podrá gestionar las relaciones de representación entre personas/entidades interesadas; para ello deberá pulsar en **Zona Personal** y a continuación, hacer "click" en **Representación**.

| 🗅 Zona personal                       | Ľ  |
|---------------------------------------|----|
| Mi zona personal                      |    |
| Representación                        |    |
| Mis Datos de C Acceder a Representaci | ón |

A continuación, aparecerá una pantalla donde aparecerán todas las relaciones de representación establecidas con otras personas/entidades usuarias, junto con un formulario para establecer nuevas relaciones.

Para dar de alta una nueva relación de representación debe pulsarse el botón Nueva persona/entidad representante

|                                   |             |                      |                 | Lai peta Ciudadana | 🗸 Alleua a       |                       |
|-----------------------------------|-------------|----------------------|-----------------|--------------------|------------------|-----------------------|
| Acceder al inicio » Representació | n           |                      |                 |                    |                  |                       |
|                                   | Persona/E   | ntidad representada  |                 |                    |                  |                       |
|                                   | NIF         | Nombre               | Primer apellido | Segundo Apellido   | Relación         | Acciones              |
|                                   | No hay eler | nentos que mostrar.  |                 |                    |                  |                       |
|                                   | Persona/E   | ntidad representante | 2               |                    |                  |                       |
|                                   | NIF         | Nombre               | Primer apellido | Segundo Apellido   | Relación         | Acciones              |
|                                   | No hay eler | nentos que mostrar.  |                 |                    |                  |                       |
|                                   |             |                      |                 |                    | 🛃 Nueva persona/ | entidad representante |

#### A continuación se mostrará la siguiente pantalla:

Alta de persona/entidad representante

| Datos de la persona/entidad representante |              |             |                 |                |                 |
|-------------------------------------------|--------------|-------------|-----------------|----------------|-----------------|
| (*) N° Identificador:                     | (*) Tipo ide | ntificador: | [Selecciona     | r]             | ~               |
| (*) Nombre:                               | (*) Primer a | pellido:    |                 |                |                 |
| Segundo Apellido:                         | Sexo:        |             | No especific    | cado 🗸         |                 |
| (*) Email:                                |              |             |                 |                |                 |
| Representación                            |              |             |                 |                |                 |
| Procedimientos Representación completa    |              |             |                 |                |                 |
| Buscar por                                |              |             |                 | Ċ              | <b>Q</b> Buscar |
| Procedimientos sin representación         | Fecha inicio | Fecha fin   | Acciones        | 📴 Añadir todo  | IS              |
| CONVOCATORIA 1                            | <b>**</b>    | <b>**</b>   | No seleccionado | X Cancelar can | nbios           |
| CONVOCATORIA 2                            | <b>**</b>    | <b>**</b>   | No seleccionado | × Cancelar can | nbios           |
| (*) Campos obligatorios                   |              |             | 🛃 Alta persor   | na/entidad rep | oresentante     |

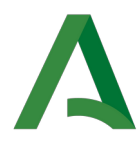

Vemos que hay dos pestañas Procedimientos y Representación completa.

#### Se ve activa la pestaña Procedimientos.

En está pantalla deben completarse los campos obligatorios. En primer lugar se debe completar el campo "N° Identificador", si existe una persona/entidad usuaria en la Oficina Virtual dada de alta como interesada con dicho identificador, se precargarán sus datos. En caso contrario se deben rellenar todos los campos solicitados.

Una vez relleno el formulario con la información de la persona/entidad representante, se debe seleccionar el tipo de representación que se asociará la persona/entidad usuaria, para ello podemos elegir entre dos tipos de representación:

- **Representación sobre procedimientos**: Este tipo de representación, permite establecer los procedimientos sobre los que la persona/entidad representante podrá actuar.
- **Representación completa:** Este tipo de representación permite establecer una representación sobre todos los procedimientos y expedientes de la persona/entidad representada.

Los tipos de representaciones no son compatibles, por lo que si se tiene una representación global, no podrá tenerse una sobre procedimientos.

Al pulsar sobre Alta persona/entidad representante, se procederá a dar de alta la relación entre personas/entidades interesadas y se enviará un correo electrónico indicando que la persona/entidad usuaria autenticada en la Oficina Virtual le ha dado de alta con el tipo de representación seleccionado.

#### Representación sobre procedimientos.

En la representación sobre procedimiento debemos establecer la relación de procedimientos sobre los que queremos que la persona/entidad representante pueda actuar. Para ello, tendremos que establecer una "Fecha de inicio" a los procedimientos deseados, además de permitir añadir una "Fecha de fin", si queremos que la representación no sea para siempre.

|                | Persona/entidad representante ZZZZZ | ZZZZZ ZZZZ Z | ZZZZ ( 111111111V ) |            |           | + Más ir     | formación       |
|----------------|-------------------------------------|--------------|---------------------|------------|-----------|--------------|-----------------|
| epresentación  |                                     |              |                     |            |           |              |                 |
| Procedimientos | Representación completa             |              |                     |            |           |              |                 |
| Buscar por     |                                     |              |                     |            |           | C            | <b>Q</b> Buscar |
| rocedimiento   |                                     |              | Fecha inicio        | Fecha fin  | Acciones  |              |                 |
| ONVOCATORIA 2  |                                     |              | 26/10/2020          | 31/10/2020 | Pendiente | × Revocar ap | oderamiento     |
|                |                                     | + Añac       | lir procedimientos  |            |           |              |                 |

Detalle de representación

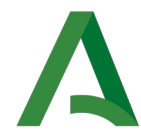

#### Representación completa.

En esta pestaña, podremos seleccionar una "Fecha de inicio" y una "Fecha de fin", donde definiremos el periodo sobre el que la persona/entidad representante estará vigente, tras seleccionar las fechas, pulsaremos en "Activar", o "Desactivar", según sea el caso.

| Representación |                         |                     |           |                                                     |
|----------------|-------------------------|---------------------|-----------|-----------------------------------------------------|
| Procedimientos | Representación completa | Buscar por          | C         | Q Buscar                                            |
|                |                         |                     |           |                                                     |
|                |                         |                     |           |                                                     |
| Re             | nrecent                 | ación               | co        | mnleta                                              |
| ncj            | orcscrit                | ucioni              |           | присса                                              |
| Activan        | do esta opción usted    | permitirá otorgar p | permis    | os de representación sobre todos los procedimientos |
| en los c       | que usted puede inicia  | ar un trámite.      |           |                                                     |
| Fecha de in    | icio: Fecha de fin:     |                     |           |                                                     |
| 01/04/202      | 0 1/04/2030             | Activar De          | esactivar |                                                     |
|                |                         |                     |           |                                                     |
|                |                         |                     |           |                                                     |

Cuando una persona/entidad representante accede a **Zona Personal/Representación**, aparecerá la lista de personas/entidades representadas rellena

| Persona/Entidad representada  |         |                 |                  |               |                       |
|-------------------------------|---------|-----------------|------------------|---------------|-----------------------|
| NIF                           | Nombre  | Primer apellido | Segundo Apellido | Relación      | Acciones              |
| уууууууу                      | nombre1 | Apellido1       | Apellido2        | REPRESENTANTE | <b>()</b> ④           |
| Persona/Entidad representante |         |                 |                  |               |                       |
| NIF                           | Nombre  | Primer apellido | Segundo Apellido | Relación      | Acciones              |
| No hay elementos que mostrar. |         |                 |                  |               |                       |
| 🔐 Nueva persona/entidad repre |         |                 |                  |               | entidad representante |

Junto a la información del representante tendremos las siguientes opciones:

- ①: Al pulsar sobre este botón, se desplegará un cuadro donde veremos el tipo de representación y sobre que procedimientos tenemos permisos de representación.
- 🥙 : Al pulsar sobre este botón, nos identificaremos como representante de la persona seleccionada